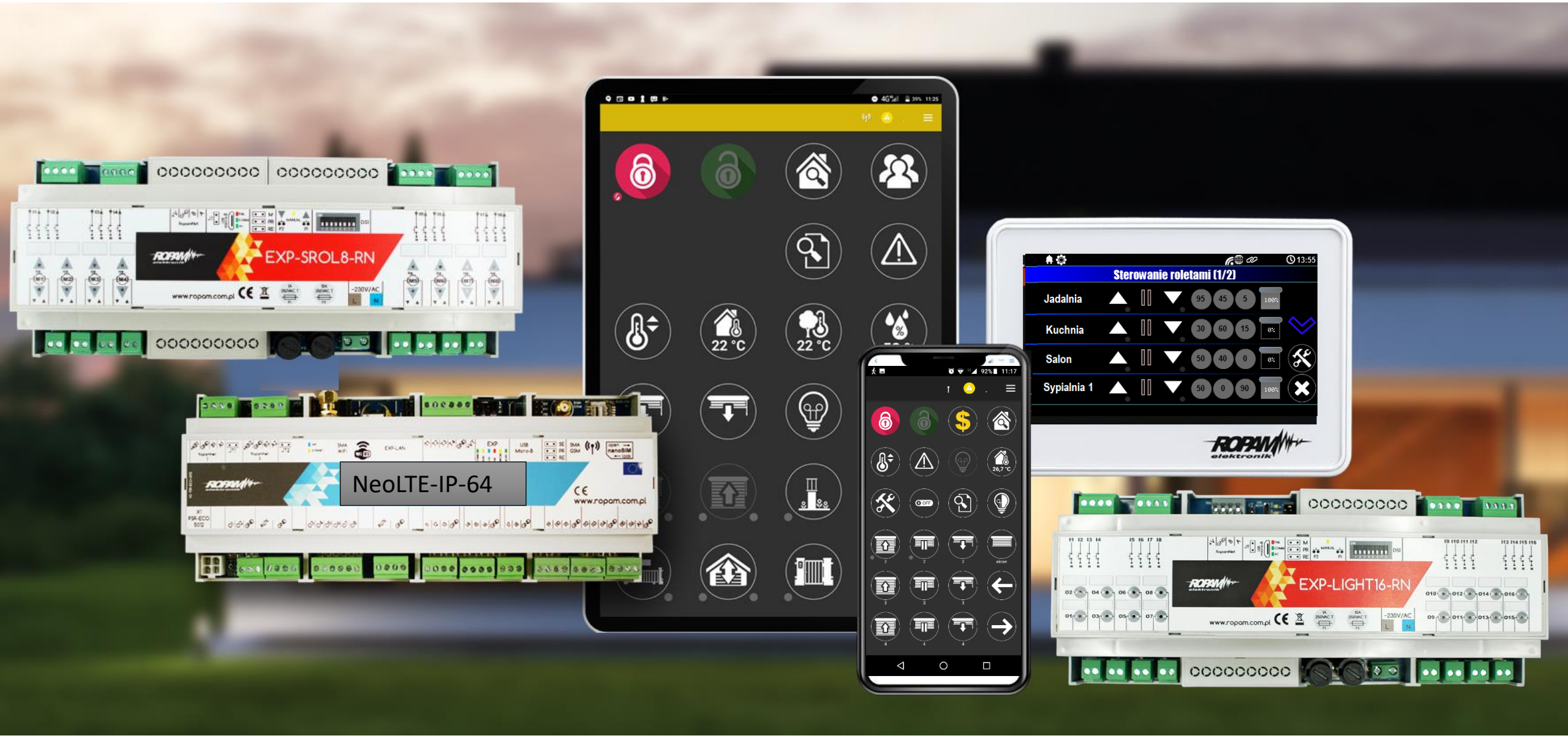

Szybki start - system NeoLTE-IP-64

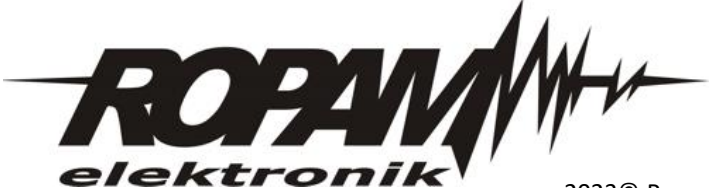

2023<sup>©</sup> Ropam Elektronik

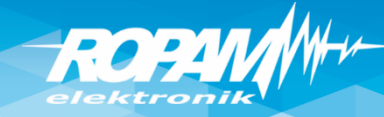

### Szkolenie – walizka demo domu.

Legenda:

I1: Salon PIR (opóźniona war.)
I2: Drzwi (opóźniona)
I3: Brama garaż (opóźniona)
I4: Garaż PIR (opóźniona war.)
I5: Sypialnia 1 PIR (zwykła)
I6: Sypialnia 2 PIR (zwykła)
I7: Dym (24h)
(wszystkie wejścia: 2EOL/NC)

O1: Syrena zewn.
O2. Syrena wewn.
O3: Bramka
O4: Rolety parter CLOSE
O5: Rolety parter OPEN
O6: Brama garaż
O7: Rolety piętro CLOSE
O8: Rolety piętro OPEN
O9: Lampy piętro
O10: Termostat pokojowy (grzejnik)
O11: Lampy parter
O12: Brama wiazdowa

O12: Brama wjazdowa

O13: Wentylator łazienkowy

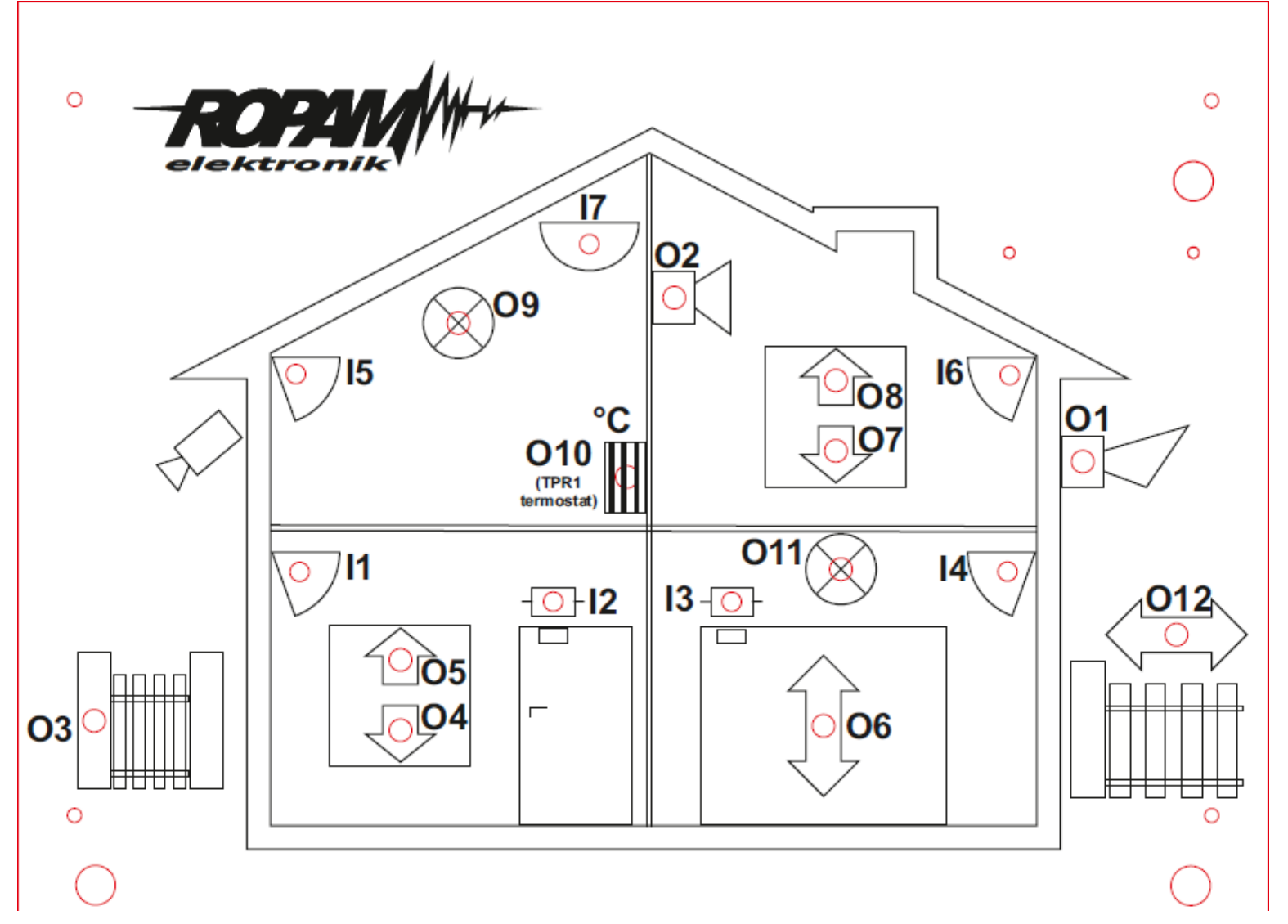

zestaw: NeoLTE-IP-64, TPR-4x, RF-4C, TSR-1, RHT-2, EXP-O8T-RN, PSR-ECO-5012-RS

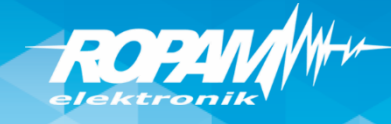

#### Program warsztatów.

- instalacja programu NeoGSM-IP-64 Manager i sterowników USB,
- połączenie serwisowe z centralą za pomocą USB,
- podstawowa konfiguracja systemu, identyfikacja urządzeń na magistrali,
- konfiguracja: GSM, WIFI, aplikacja RopamNeo
- konfiguracja panelu TPR-4x, personalizacja dwóch ekranów
- programowanie i konfiguracja: system alarmowy w domu jednorodzinnym (czuwanie pełne i nocne),
- powiadomienia SMS/CALL/E-MAIL o alarmie z identyfikacją czujki, zdarzenia,
- połączenie z centralą za pomocą IP: aplikacja RopamNeo,
- kontrola i sterowanie systemem alarmowym: aplikacja RopamNeo,
- sterowanie zdalne i lokalne automatyką domową: brama wjazdowa, brama garażowa, rolety, oświetlenie za pomocą CLIP, DTMF, IP app RopamNeo,
- sterowanie pilotami: czuwanie, brama wjazdowa, brama garażowa (radiolinia systemowa RF-4x),
- programowanie i sterowanie ogrzewaniem (termostaty pokojowe) z użyciem czujników temperatury i funkcji w panelach dotykowych, RopamNeo,
- pomiar wilgotności względnej i sterowanie wentylacją (RHT-2),
- programowanie zdalne: w sieci lokalnej WIFI i GPRS (serwer RopamBridge),
- programowanie LogicProcessor, DiagramEditor, noty aplikacyjne, przykłady np. sterowanie oświetleniem, sterowanie wyjściami itd.
- przywracanie ustawień fabrycznych centrali,

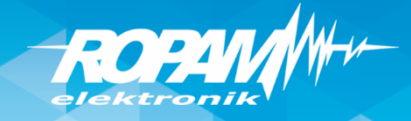

## NeoLTE-IP/NeoLTE-IP-64: magistrala RopamNET

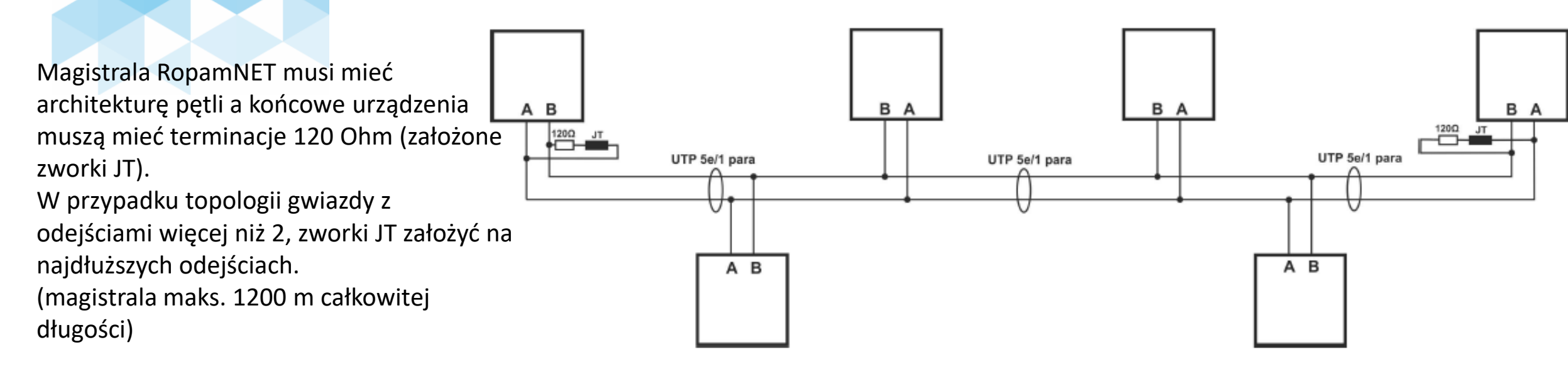

Test okablowania i terminacji: na wyłączonym zasilaniu rezystancja na zaciskach A-B powinna wynosić ~ 60 Ohm. Rezystancja na A-B-GND-KB+: A-B: ~ 60 Ohm

A/B - GND: ~ 400...500 Ohm A/B-KB: ~ 230 kOhm

W programie NeoGSMIP Manager: Online -> Diagnostyka -> Statystyki RopamNET

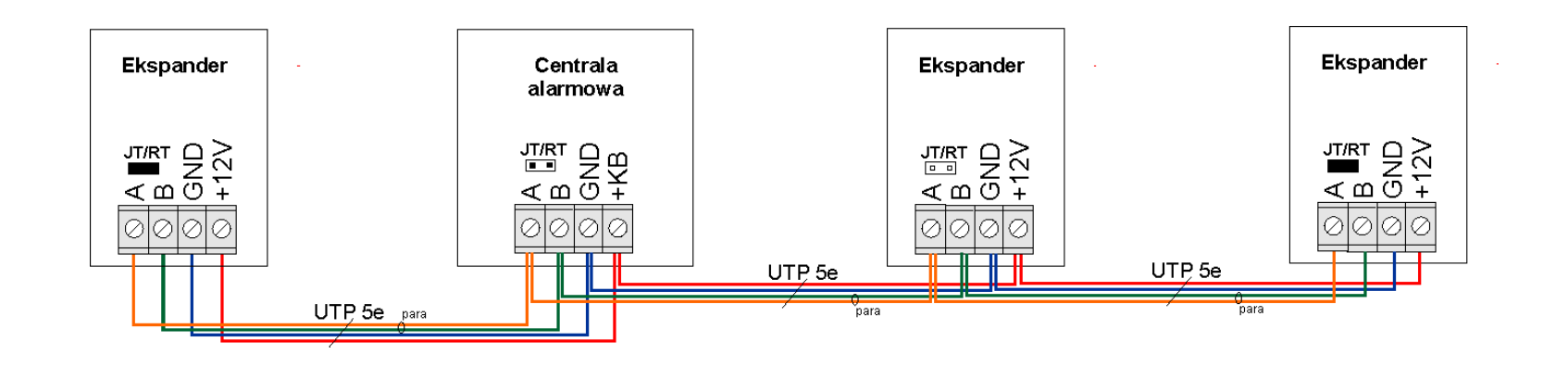

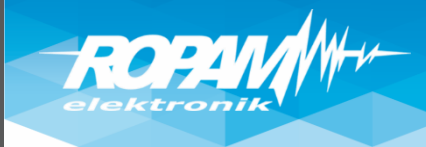

#### Instalacja NeoGSM-IP-64 Manager

#### Instalatora i program należy uruchamiać ,jako administrator'. Program NeoGSM-IP-64 Manager należy dodać do ,Zapory Windows' (Windows 7/8.x/10)!

| NEOGSM-IP-64 MANAGER     | NEOGSM-IP MANAGER                                                                                                | DIAGRAM EDITOR                                                                                                    |                                                                                                    | 🔀 Właściwości: NeoGSMIPManager 🛛 🗙 🗙                                                                                                    |
|--------------------------|----------------------------------------------------------------------------------------------------|----------------------------------------------------------------------------------------------------|----------------------------------------------------------------------------------------------------|----------------------------------------------------------------------------------------------------|
|                          |                                                                                                    | Procession<br>Procession<br>Proces | Właściwości: USB Serial Port (COM5) X<br>Ogólne Ustawienia portu Sterownik Szczegóły Zdarzenia<br>USB Serial Port (COM5)<br>Typ urzadzenia: Porty (COM i LPT)<br>Producent: Microchip Technology, Inc.<br>Lokalizacja: Port_#0003.Hub_#0005 | Szczegóły       Acronis Recovery       Poprzednie wersje         Ogólne       Skrót       Zgodność       Zabezpieczenia         Jeśli ten program nie działa poprawnie w tej wersji systemu Windows, spróbuj uruchomić narzędzie do rozwiązywania problemów ze zgodnością.       Uruchom narzędzie do rozwiązywania problemów ze zgodnością         Uruchom narzędzie do rozwiązywania problemów ze zgodnością       Jak recznie wybrać ustawienia zgodności?         Tryb zgodności       Uruchom ten program w trybie zgodności z:         Windows 8       Ustawienia         Tryb organiczonych kolorów       Ustawienia |
| ropam.cor                | n.pl/wsparcie/                                                                                                   |                                                                                                    | Stan urządzenia<br>To urządzenie działa poprawnie.                                                                                                    | Kolor 8-bitowy (256)                                                                                                    |
| Przyp<br>CRCC            | 2018-05-18 14<br>Srz<br>hom jako administrator<br>iąż problemy ze zgodnością<br>unij do ekranu startowego<br>SHA | 37 Aplikacja                                                                                                    | ✓                                                                                                    | □ Unuchom w rozdzielczości ekranu 640 x 480         □ Zastąp zachowanie skalowania przy wysokiej rozdzielczości DPI.         Skalowanie wykonane zgodnie z ustawieniem:         □ Mułcze cotoristiczcie coleccionem.         □ Unuchom ten program jako administrator         Image: State in the stawienia dla wszystkich użytkowników                                                                                                    |
| 📔 Edit v                 | vith Notepad++                                                                                                   |                                                                                                    | OK Anuluj                                                                                                    | OK Anuluj Zastosuj                                                                                                    |
| Skand<br>C Udos<br>Prave | uj programem (G DATA ANTIVIRUS)<br>tępnij<br>unii do packa zadać                                                 |                                                                                                    |                                                                                                    |                                                                                                    |

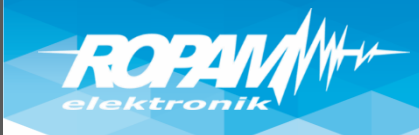

## Połączenie przez USB

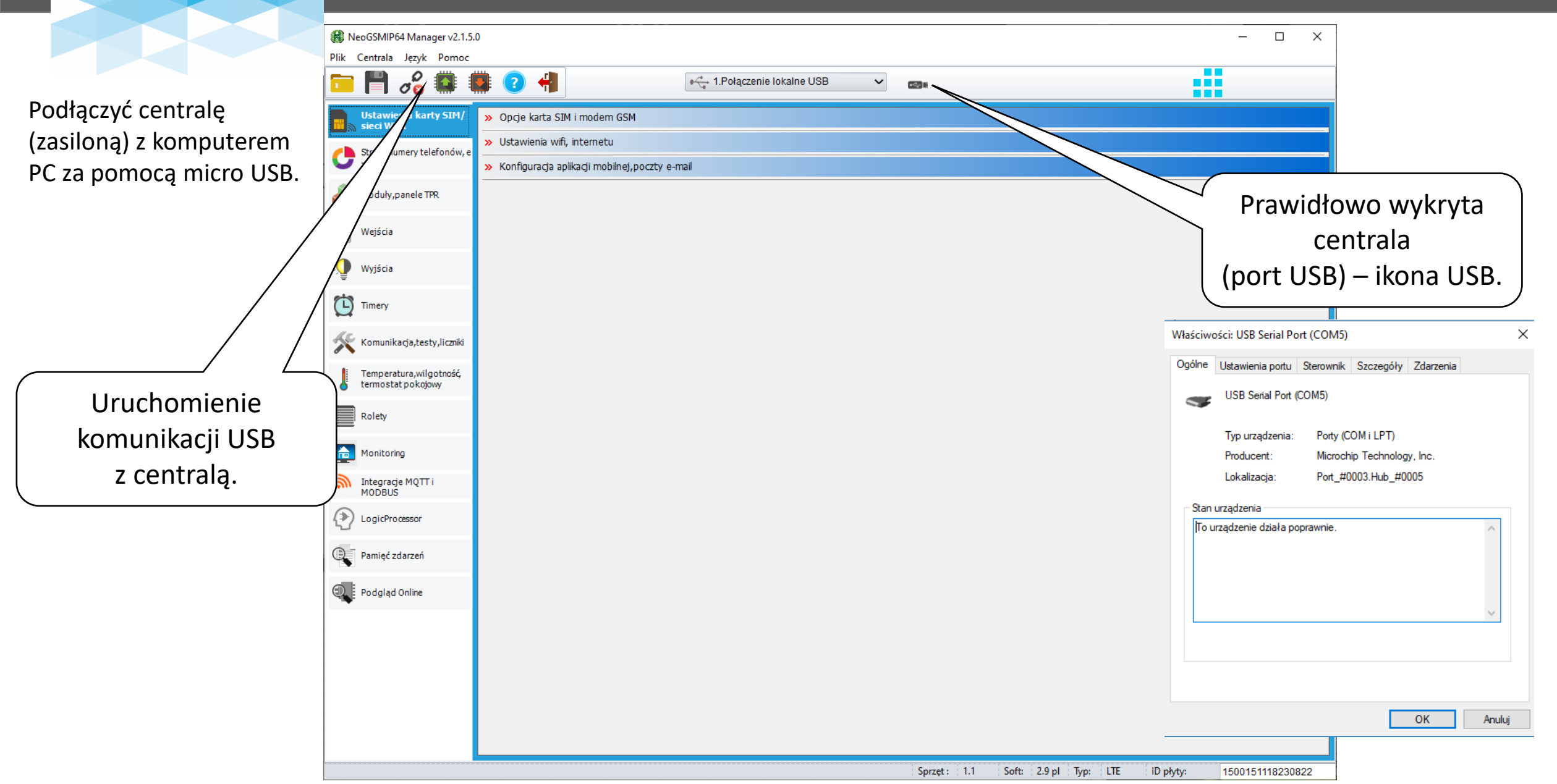

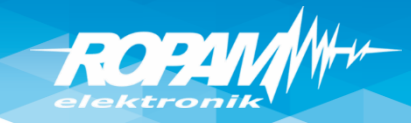

## Identyfikacja urządzeń !

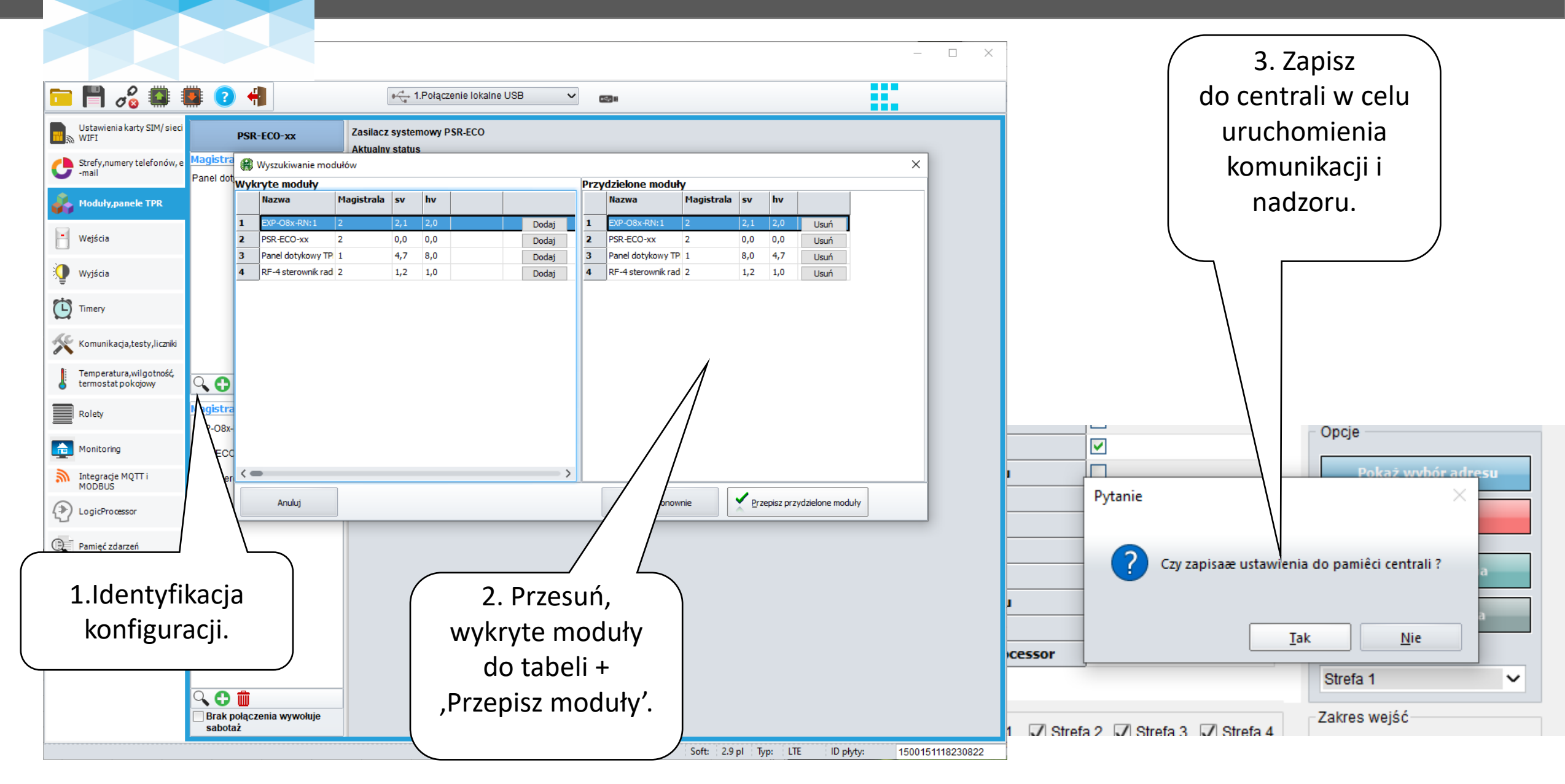

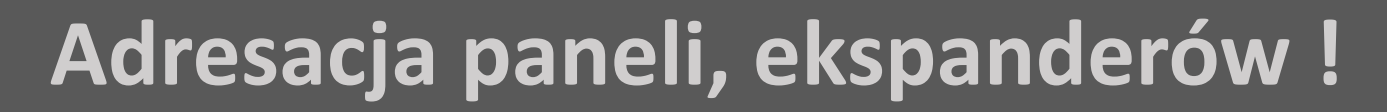

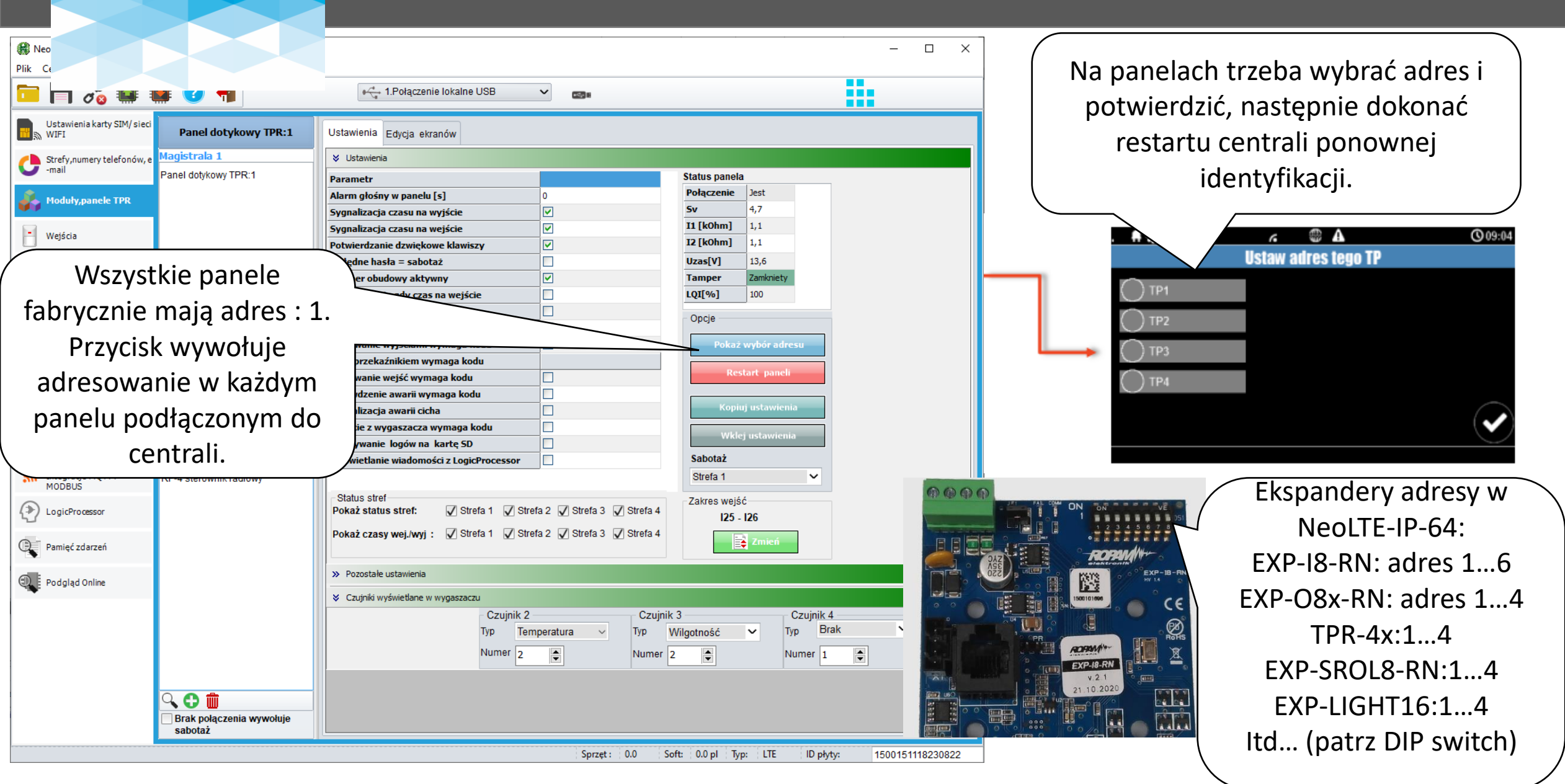

ROF4/

## Karta S

ROPA

## Karta SIM, dobór operatora!

| ReoGSMIP64 Manager v2.1.5.0 | )                                               | - J                                                                                                    |                                                          |
|-----------------------------|-------------------------------------------------|----------------------------------------------------------------------------------------------------|----------------------------------------------------------|
| Plik Centrala Język Pomoc   |                                                 |                                                                                                    | \                                                        |
| 🔁 💾 🔏 🚨 🛢                   | 👔 🕐 🕂                                           | APN-                                                                                                    | y ustawic wg operatora !                                 |
| Ustawienia karty SIM/       | x Oncie karta SIM i modem GSM                   | Orange, F                                                                                                    | Plus, T-mobile, P4: ,internet'                           |
| 🖬 🔊 sieci WIFI              |                                                 |                                                                                                    | Rodzinie: wrodzinie nl'                                  |
| Strefy, numery telefonów, e | Ostawienia karty Sim                            | VV                                                                                                    | Kouzinie, "wrouzinie.pr                                  |
|                             |                                                 |                                                                                                    | 2mobile: ,a2mobile.pl'                                   |
| 💑 Moduły,panele TPR         | PIN karty SIM                                   | APN GPRS internet (inr                                                                                                    | ne patrz dane operatora)                                 |
| Weiścia                     | Brak karty SIM w modemie                        | APN Hasło                                                                                                    |                                                          |
|                             |                                                 |                                                                                                    |                                                          |
| 👰 Wyjścia                   |                                                 | Ustawienia połączen głosowych     Dzwonienie aktywne                                                                                                    | erm (-1 15                                               |
| eta                         | » Ostawienia silis                              | Skasowanie/rozbrojenie alarmu kończy powiadomienie                                                                                                    |                                                          |
| L Timery                    | » Opcje modemu GSM                              | Czas użwor     Czas użwor     C |                                                          |
| Komunikacja,testy,liczniki  | » Kontrola stanu karty PREPAID                  | Połączenia przychodzace (numery 1-8)                                                                                                    | porqueen                                                 |
| E Tamparatura wilaataaéé    |                                                 | Odrzucaj i oddzwoń po                                                                                                    |                                                          |
| termostat pokojowy          | » Ustawienia wifi, internetu                    | Odrzucaj po 5 🕞                                                                                                    |                                                          |
| Rolety                      | » Konfiguracja aplikacji mobilnej,poczty e-mail |                                                                                                    |                                                          |
|                             |                                                 |                                                                                                    |                                                          |
| Monitoring                  |                                                 |                                                                                                    |                                                          |
| Jotegracie MOTT i           |                                                 | ✓ Wysyłanie sms aktywne                                                                                                    |                                                          |
|                             | Ustawienia karty SIM :                          | Sterowanie sms aktywne Oczekiwanie na potw. wysł                                                                                                    | ania sms[s] 20                                           |
|                             | SMS CALL APN-V                                  | Codesilj potwierdzenie wykonania polecenia SMS     Limit dobowy wy:     Sterowanie sms możliwe tylko dla numerów z listy                                                                                                    | słanych sms 15                                           |
|                             | Sivis, Call, All v,                             | Prześlij nierozpoznanego smsa na 1 szy numer (Echo)                                                                                                    |                                                          |
|                             |                                                 | 🗌 Nie potwierdzaj smsem załączenia wyjść                                                                                                    | ~                                                        |
| Należy wy                   | brać operatora o najlepszym zasjegu j           |                                                                                                    |                                                          |
| stabilności /               | działania w danaj lakalizacji (CCN4/ITE)        |                                                                                                    | Kontrola stanu karty PREPAID                             |
| SLADIINOSCI                 | uziaiailia w uariej lukalizacji (GSIVI/LIE).    | Nie monitoruj zagłuszania GSM Jamming Nie sygnalizuj braku GPRS                                                                                                    | ⊢⊠ Kontrola włączona<br>Kod USSD sprawdzania stanu konta |
| Do komercyjr                | nego wykorzystania: karty telemetryczne         | Nie sygnalizuj awarii niskiego poziomu sieci GSM                                                                                                    | *124*# *124*# Orange ~                                   |
|                             | lub IoT.                                        | Restart modemu co 24h                                                                                                    | Minimalna kwota [P] N] 5                                 |
| Dia zastar                  | sowania domowogo' nn propaid lot                |                                                                                                    | Wysyłaj informacje o stanie konta co 7 dni               |
|                             |                                                 |                                                                                                    |                                                          |
|                             |                                                 |                                                                                                    |                                                          |

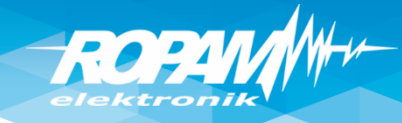

### Wysyłanie e-mail, klient SMTP!

| . Ustawiania wifi interneti                           |                                                   |            |             |                         |
|-------------------------------------------------------|---------------------------------------------------|------------|-------------|-------------------------|
| Ostawienia wiri, interneti                            | 1                                                 |            |             |                         |
| 🗧 Konfiguracja aplikacji mob                          | ilnej,poczty e-mail                               |            |             |                         |
| ☑ Wysyłanie e-mail aktyw<br>] Wysyłaj email przez kon | ne<br>to pocztowe RopamBridge                     |            |             |                         |
| Ustawienia poczty E-mail                              | SMTP (wymagane dla wysyłki                        | e-mail)    |             |                         |
| Parametr                                              | Stan                                              |            |             |                         |
| SMTP Server                                           | mail.ropam.com.pl                                 |            |             |                         |
| SMTP Port                                             | 587                                               |            |             |                         |
| SMTP Użytkownik                                       | szkolenie@ropam.com.pl                            |            |             |                         |
| SMTP Hasło                                            |                                                   |            |             |                         |
| Nadawca adres                                         | szkolenie@ropam.com.pl                            |            |             |                         |
| Nadawca nazwa                                         | NeoLTE-IP64_w16                                   |            |             |                         |
| Sms gdy błąd wysłania                                 |                                                   |            | Nun         | nery telefonów i ad     |
|                                                       |                                                   |            |             | 1                       |
| Bezpieczeństwo połączen<br>bez szyfrowania            | ia<br>ILS O STARTTI                               | _S         |             | Nazwa                   |
| Bezpieczeństwo połączer                               | ia<br>ILS STARTTI<br>riadomości e-mail            | L <b>S</b> | 1           | Nazwa<br>Jan Bezpieczny |
| Bezpieczeństwo połączer                               | iia<br>ILS O STARTTI<br><i>r</i> iadomości e-mail | L <b>S</b> | 1 2         | Nazwa<br>Jan Bezpieczny |
| Bezpieczeństwo połączer                               | nia<br>ILS O STARTTI<br>riadomości e-mail         | L <b>S</b> | 1<br>2<br>3 | Nazwa<br>Jan Bezpieczny |

Do wysyłania e-mail z centrali należy skonfigurować klienta SMTP. Zalecane stworzenie dodatkowego konta na poczcie klienta np.. <u>monitoring@domena.pl</u> które ustawiamy w centrali, Centrala może wysyłać e-mail do ośmiu adresów e-amil.

| Nun | nery telefonów i adresy e | mail       |                        |
|-----|---------------------------|------------|------------------------|
|     | Nazwa                     | Numer tel. | Adres e-mail           |
| 1   | Jan Bezpieczny            | 501157966  | marketing@ropam.com.pl |
| 2   |                           |            |                        |
| 3   |                           |            |                        |
| 4   |                           |            |                        |
| 5   |                           |            |                        |
| 6   |                           |            |                        |
| 7   |                           |            |                        |
| 8   |                           |            |                        |
| Uw  | agi:                      |            |                        |

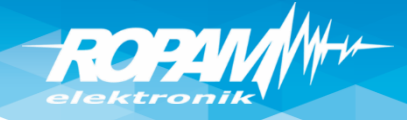

## Ustawienia WIFI/LAN (DHCP), app RopamNeo

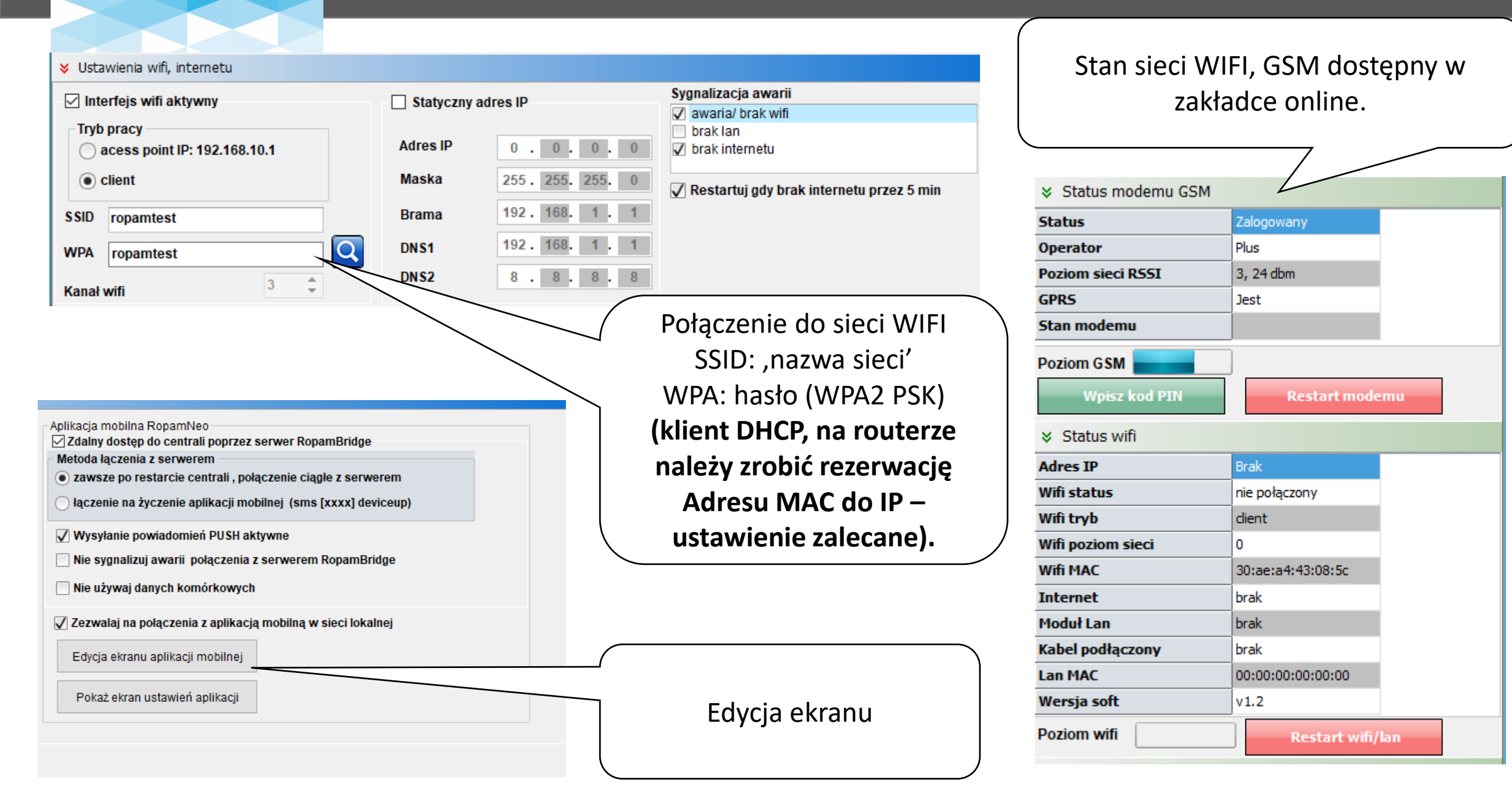

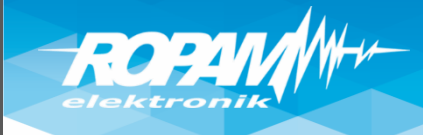

## Ustawienia WIFI/LAN (IP statyczny)

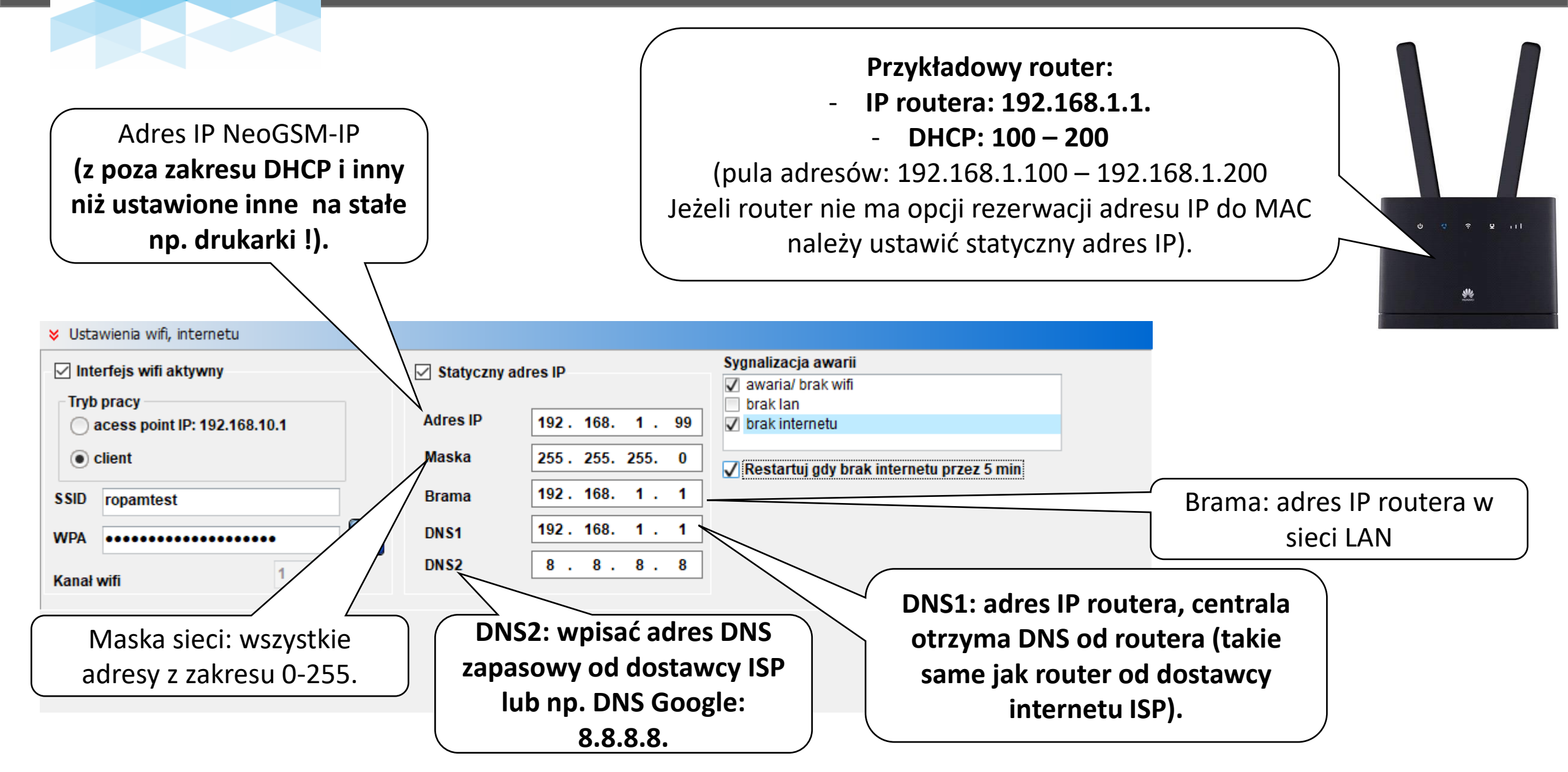

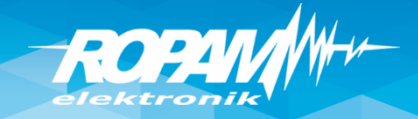

#### Aplikacja RopamNeo – ustawienia ekranów

🛞 Konfiguracja ekranu aplikacji RopamNeo

Projekt aplikacji jest pobierany przy pierwszym połączeniu (lub poprzez przycisk ,załaduj menu'). Projekt przyspiesza proces przekazania systemu klientowi i w przyszłości przy wymianie telefonu aplikacja ma te same ustawienia.

Siatka 3x4 Uzbrojenie pełne Ō Dodatkowy opis Zatwierdź Przywróć default Edycja ekranu możliwa z aplikacji Ustawienia Siatka Strefa 1 4x6 Strefa 2 Strefa 3 6 Strefa 4 Do ustawienia 4 ekrany Dodatkowy opis Pokaż ekran wyboru stref 3x4, 6x4 inne ikony wg Wymagany kod potrzeb wymagań klienta. Przywróć default Edycja ekranu możliwa z aplikacji

Ustawienia

×

Metoda łączenia z serwerem • zawsze po restarcie centrali , połączenie ciągle z serwerem • łączenie na życzenie aplikacji mobilnej (sms [xxxx] deviceup)

Zdalny dostęp do centrali poprzez serwer RopamBridge

V Wysylanie powiadomień PUSH aktywne

Nie sygnalizuj awarii połączenia z serwerem RopamBridge

Nie używaj danych komórkowych

Aplikacja mobilna RopamNeo

Zezwalaj na połączenia z aplikacją mobilną w sieci lokalnej

Edycja ekranu aplikacji mobilnej

Pokaż ekran ustawień aplikacji

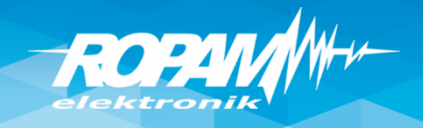

#### Aplikacja RopamNeo – pierwsze połączenie.

Ustaw centrale na połączenie z RopamBridge i w sieci lokalnej, WIFI/LAN i GPRS/LTE.

Aplikacja mobilna RopamNeo Zdalny dostep do centrali poprzez serwer RopamBridge Metoda łaczenia z serwere zawsze po restarcie centrali, połączenie ciągłe z serwerem Iączenie na życzenie aplikacji mobilnej (sms [xxxx] deviceup)

Vysyłanie powiadomień PUSH aktywne

Nie sygnalizuj awarii połączenia z serwerem RopamBridge

Nie używaj danych komórkowych

Zezwalaj na połączenia z aplikacją mobilną w sieci lokalnej

Edycja ekranu aplikacji mobilnej

Pokaż ekran ustawień aplikacji

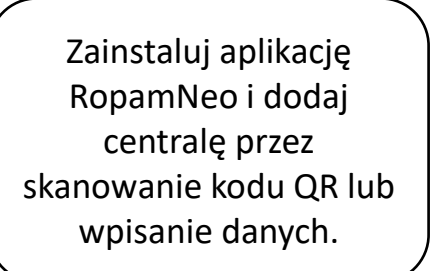

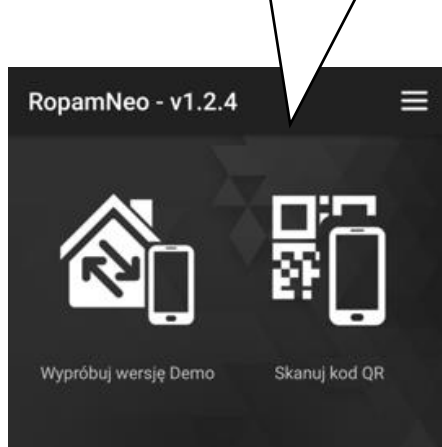

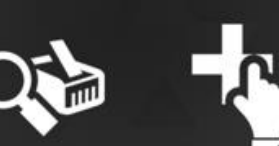

Skanui sieć LAN

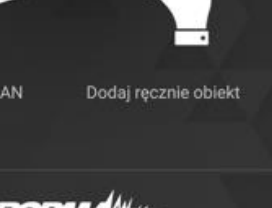

Kod QR w NeoGSMIP Manager lub w panelu dotykowym (menu użytkownika głównego).

QR generuje po pełnej konfiguracji centrali i restarcie zasilania

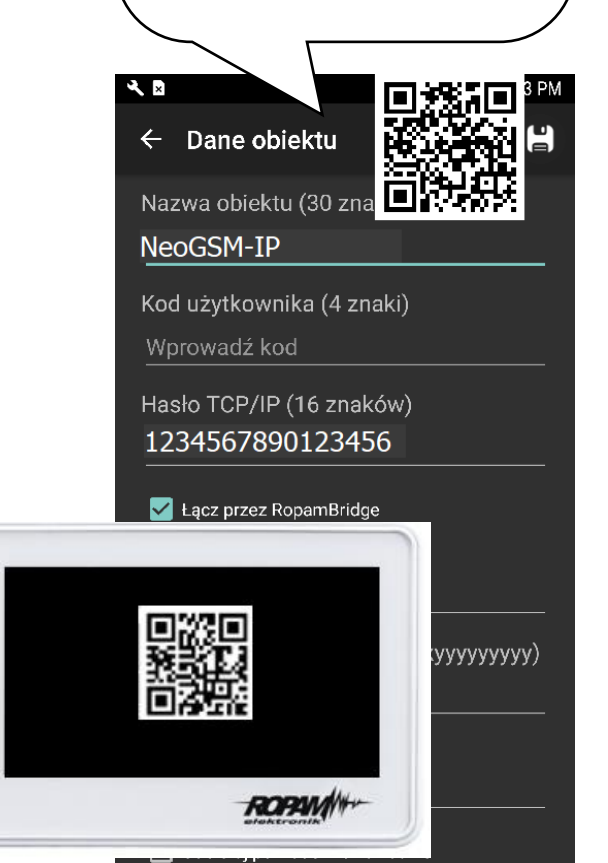

Zaloguj się poprzez podanie kodu (fabryczny kod główny: 5555).

Pierwsze połączenie trwa dłużej i jest komunikat : "Trwa budowanie menu."

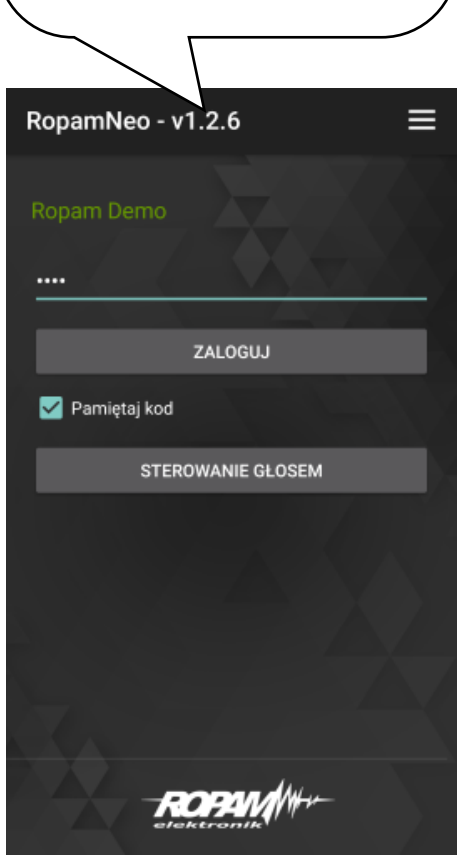

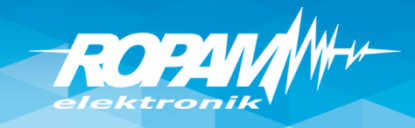

#### RopamNeo – powiadomienia PUSH.

Ustaw w centrali wysyłanie PUSH (zakładka "ustawienia aplikacji mobilnej").

Aplikacja mobilna RopamNeo

 Aplikacja mobilna RopamNeo

 Zdalny dostęp do centrali poprzez serwer RopamBridge

 Metoda łączenia z serwerem

 Image: serwerem

 Image: serwerem

 Image: serwerem

 Image: serwerem

 Image: serwerem

 Image: serwerem

 Image: serwerem

 Image: serwerem

 Image: serwerem

 Image: serwerem

 Image: serwerem

 Image: serwerem

 Image: serwerem

 Image: serwerem

 Image: serwerem

 Image: serwerem

 Image: serwerem

 Image: serwerem

 Image: serwerem

 Image: serwerem

 Image: serwerem

 Image: serwerem

 Image: serwerem

 Image: serwerem

 Image: serwerem

 Image: serwerem

 Image: serwerem

 Image: serwerem

 Image: serwerem

 Image: serwerem

 Image: serwerem

 Image: serwerem

 Image: serwerem

 Image: serwerem

 Image: serwer

Nie sygnalizuj awarii połączenia z serwerem RopamBridge

Nie używaj danych komórkowych

🗸 Zezwalaj na połączenia z aplikacją mobilną w sieci lokalnej

Edycja ekranu aplikacji mobilnej

Pokaż ekran ustawień aplikacji

Ustaw w wejściach, wyjściach, zdarzeniach: powiadomienia PUSH. Powiadomienia PUSH wymagają wypełnienia pola ,treść SMS/e-mail".

Opcje wejscia Powiadomienie

| ci/c man         | 1    | 2    | 3      | 4      | 5    | 6     | 7   | 8 |
|------------------|------|------|--------|--------|------|-------|-----|---|
| ims do:          |      |      |        |        |      |       |     |   |
| Dzwoń do:        |      |      |        |        |      |       |     |   |
| E-mail do:       |      |      |        |        |      |       |     |   |
| reść sms/e-ma    | il   |      |        |        | Salo | n PIR | (1) |   |
| Kod TCP          |      |      |        |        | 1    |       |     |   |
| Komunikaty VSR   | -2   |      |        |        |      |       |     |   |
| Sms typu FLASH   |      |      |        |        |      |       |     |   |
| Dołącz stan syst | emu  |      |        |        |      |       |     |   |
| 🗸 Wyślij wiador  | mość | PUSH | H do a | aplika | cji  |       | •   |   |

Ustaw w ustawieniach aplikacji dla danej centrali odbieranie PUSH, (typy klasy PUSH wg. ustawień w centrali)

Uwaga: powiadomienia PUSH są wysyłane na numer aplikacji (jeżeli nie chcesz odbierać PUSH-e dla danej centrali odznacz i zaloguj się przez RopamBridge aby te zmiany zapisano). Pierwsze uruchomienie PUSH-y wymaga zalogowania się kilka razy przez serwer RopamBridge (np. poza siecią lokalna WIFI) do momentu komunikatu.

Uwaga: powiadomienia PUSH wymagają internetu na centrali i smartfonie, powiadomienia do uśpionego telefonu dostarcza serwer Google lub Apple.

 Odbieraj powiadomienia o alarmach bezpieczeństwa
 Odbieraj powiadomienia o alarmach technicznych
 Odbieraj powiadomienia o awariach
 Odbieraj powiadomienia o uzbrojeniach/ rozbrojeniach

🗌 Odbieraj powiadomienia informacyjne

Logowanie

Wykryto zmianę ustawień konta powiadomień! Zaloguj się ponownie.

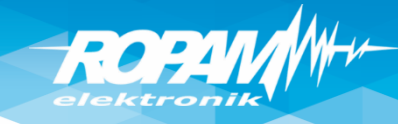

#### Dostęp aplikacją RopamNeo z internetu.

Na obiekcie jest internet z dynamicznym adresem IP np. router LTE, internet kablowy lub centrala wykorzystuje GPRS.

W aplikacji RopamNeo należy wykorzystać RopamBridge:

- jednocześnie obsługiwane są 2 app w sieci WIFI/LAN i 1 app poprzez RopamBridge (internet),
- obsługa powiadomień PUSH ze zdarzeniami z centrali,
- obsługa serwera poczty RopamBridge (limit 100/24h)

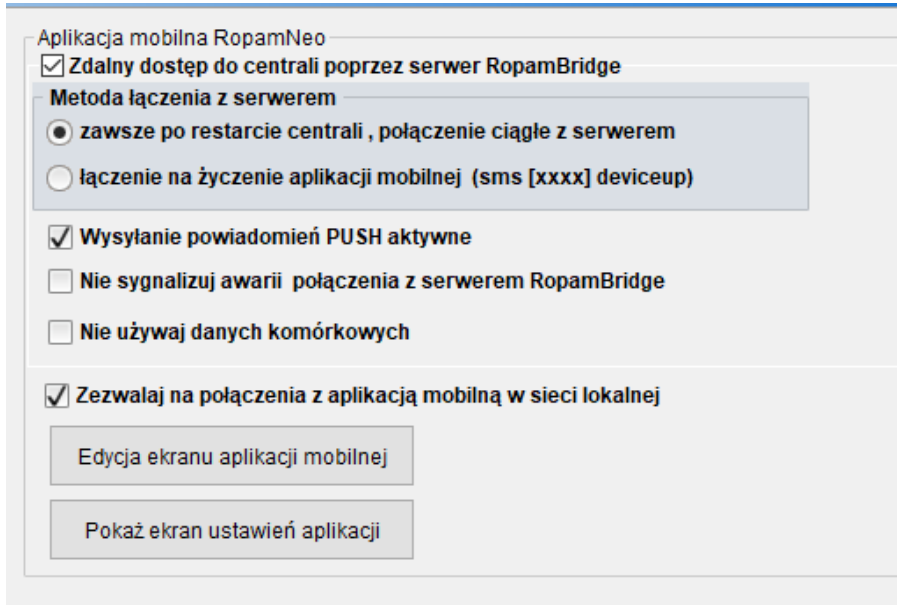

Na obiekcie jest internet z publicznym i statycznym adresem IP

Na routerze należy przekierować port: 9999 na adres IP centrali: - jednocześnie obsługiwane są 2 app w sieci WIFI/LAN lub z internetu.

#### (Uwagi: powiadomienia PUSH połączenia z RopamBridge w app a połączenia mogą być bezpośrednie !)

| Aplikacja mobilna RopamNeo  Zdalny dostęp do centrali poprzez serwer RopamBridge |
|----------------------------------------------------------------------------------|
| Metoda łączenia z serwerem                                                       |
| <ul> <li>zawsze po restarcie centrali , połączenie ciągłe z serwerem</li> </ul>  |
| 🔵 łączenie na życzenie aplikacji mobilnej (sms [xxxx] deviceup)                  |
| ✓ Wysyłanie powiadomień PUSH aktywne                                             |
| Nie sygnalizuj awarii połączenia z serwerem RopamBridge                          |
| Nie używaj danych komórkowych                                                    |
| 🗸 Zezwalaj na połączenia z aplikacją mobilną w sieci lokalnej                    |
| Edycja ekranu aplikacji mobilnej                                                 |
| Pokaż ekran ustawień aplikacji                                                   |

#### Ustawienia stref, użytkownicy

| ReoGSMIP64 Manager v2.1.5                                                                                                    | )                                                                                                    | – 🗆 X |                    |
|----------------------------------------------------------------------------------------------------|----------------------------------------------------------------------------------------------------|-------|--------------------|
| Plik Centrala Język Pomoc                                                                                                    |                                                                                                    |       |                    |
| 💳 💾 🖧 🕮 I                                                                                                    | 2 4                                                                                                    |       | Ustawienia stref,  |
| Ustawienia karty SIM/ sieci<br>WIFI                                                                                                    |                                                                                                    |       | globalne czasy na  |
| Strefy,numery<br>telefonów, e-mail                                                                                                    | Vazwa oblektu     NeoLIE-IP-64 w16     Strefa 1                                                                                                    |       | wejście i wyjście. |
| 💑 Moduły, panele TPR                                                                                                    | Strefa 1<br>Nazwa Dom 🗹 Sterowanie czuwaniem przez timery                                                                                                    |       |                    |
| Wejścia                                                                                                    | Czas wyjścia [s] 15                                                                                                    |       |                    |
| Wyjścia                                                                                                    | Czas wejscia (sj 15<br>Sabotaż w strefie wywołuje alarm 24H                                                                                                    |       |                    |
| Timery                                                                                                    | Brak czasu na wejście podczas czuwania nocnego 🔄 Brak czasu na wyjście podczas czuwania nocnego                                                                                                    |       |                    |
| Komunikacja,testy,liczniki                                                                                                    | » Strefa 2<br>» Strefa 3                                                                                                    |       | Użytkownicy        |
| Temperatura,wilgotność,<br>termostat pokojowy                                                                                          | » Strefa 4                                                                                                    | -     | numery telefonów.  |
| Rolety                                                                                                    | Numery telefonów i odresy o mail                                                                                                    |       |                    |
|                                                                                                    |                                                                                                    |       | e-mail.            |
| Monitoring                                                                                                    | Nazwa         Numer tel.         Adres e-mail           1         Jan Bezpieczny         501157966         marketing@ropam.com.pl                                                                                                    |       | e-mail.            |
| Monitoring Monitoring Integracie MQTT i MODBUS                                                                                         | Nazwa     Numer tel.     Adres e-mail       1     Jan Bezpieczny     501157966       2                                                                                                    |       | e-mail.            |
| Monitoring Monitoring Integracie MQTT i MODBUS LogicProcessor                                                                          | Nazwa     Numer tel.     Adres e-mail       1     Jan Bezpieczny     501157966     marketing@ropam.com.pl       2                                                                                                    |       | e-mail.            |
| Monitoring Integracie MQTT i MODBUS LogicProcessor Pamięć zdarzeń                                                                      | Nazwa         Numer tel.         Adres e-mail           1         Jan Bezpieczny         501157966         marketing@ropam.com.pl           2                                                                                           |       | e-mail.            |
| Monitoring Integracie MQTT i MODBUS LogicProcessor Pamięć zdarzeń Podgląd Online                                                       | Nazwa       Numer tel.       Adres e-mail         1       Jan Bezpieczny       501157966       marketing@ropam.com.pl         2                                                                                                    |       | e-mail.            |
| Monitoring Integracie MQTT i MODBUS CogicProcessor Pamięć zdarzeń  Podgląd Online                                                      | Nazwa       Numer tel.       Adres e-mail         1       Jan Bezpieczny       501157966       marketing@ropam.com.pl         2                                                                                                    |       | e-mail.            |
| Monitoring Integracie MQTT i MODBUS CogicProcessor Pamięć zdarzeń  Podgląd Online                                                      | Nazwa         Numer tel.         Adres e-mail           1         Jan Bezpieczny         501157966         marketing@ropam.com.pl           2              3              4              5              6              7              8 |       | e-mail.            |
| Monitoring         Integracje MQTT i         MODBUS         LogicProcessor         Image: Pamięć zdarzeń         Image: Podgląd Online | Nazwa         Numer tel.         Adres e-mail           1         Jan Bezpieczny         501157966         marketing@ropam.com.pl           2              3              4              5              6              7              8 |       | e-mail.            |

ROPAN

### Panel dotykowy

ROPAM

M

| NeoGSMIP64 Manager v2.1.5   | 0                        |                                                                    |                                | – 🗆 ×                     |                                                        |
|-----------------------------|--------------------------|--------------------------------------------------------------------|--------------------------------|---------------------------|--------------------------------------------------------|
| Plik Centrala Język Pomoc   |                          |                                                                    |                                |                           | Opcje panelu:                                          |
| 🔁 💾 🖧 🚺 🖡                   | 🜉 💽 📲                    | ♦ <sup>+</sup> → 1.Połączenie lokalne USB ✓                        |                                |                           |                                                        |
| Ustawienia karty SIM/ sieci | `                        |                                                                    |                                |                           | - ustawienia,                                          |
| MIFI WIFI                   | Panel dotykowy TPR:1     | Ustawienia Edycja ekranów                                          |                                |                           | - oncie                                                |
| Strefy, numery telefonów, e | Magistrala 1             | V Ustawienia                                                       |                                |                           | opeje                                                  |
| V -mail                     | Panel dotykowy TPR:1     | Parametr                                                           | Status panela                  |                           | – – edvcia ekranów                                     |
| 💑 Moduły,panele TPR         |                          | Alarm głośny w panelu [s] 0                                        | Połączenie Jest                |                           |                                                        |
| 44                          |                          | Sygnalizacja czasu na wyjście                                      | Sv 4,7                         |                           |                                                        |
| - Wejścia                   |                          | Sygnalizacja czasu na wejście 🗸                                    | <b>II [k0hm]</b> 1,1           |                           |                                                        |
| U ·                         |                          | Potwierdzanie dzwiękowe klawiszy                                   | 12 [k0hm] 1,1                  |                           |                                                        |
| 🛈 Wviścia                   |                          | 3 błędne hasła = sabotaż                                           | Uzas[V] 13,6                   |                           |                                                        |
| ( <b>T</b>                  |                          | Tamper obudowy aktywny                                             | Tamper Zamkniety               | Gong z wejść              |                                                        |
| Timery                      |                          | Podświetlanie gdy czas na wejście                                  | <b>LQI[%]</b> 100              |                           |                                                        |
|                             |                          | Przyciski klawiatury iosowe                                        | Opcje                          |                           |                                                        |
| Komunikacia.testy.liczniki  |                          | Sterowanie wsiściami                                               | Pokaż unbór adrosu             |                           |                                                        |
|                             |                          | Ster przekaźnikiem wymaga kodu                                     | Pokaz wybor auresu             | 5 10 15                   | 20 25 30 35 40 45 50 56 60                             |
| Temperatura, wilgotność,    |                          | Blokowanie wejść wymaga kodu                                       | Restart paneli                 | Dedéwietlenie z weióć     |                                                        |
| termostat pokojowy          |                          | Sprawdzenie awarii wymaga kodu                                     |                                |                           |                                                        |
| Rolety                      | Magistrala 2             | Sygnalizacja awarii cicha                                          | Kopiuj ustawienia              |                           | $\begin{array}{c c c c c c c c c c c c c c c c c c c $ |
|                             | PSR-ECO-xx               | Wyjście z wygaszacza wymaga kodu                                   |                                |                           | □ 18 □ 23 □ 28 □ 33 □ 38 □ 43 □ 48 □ 53 □ 58 □ 63      |
| Manitorina                  |                          | Zapisywanie logów na kartę SD                                      | Wklej ustawienia               |                           |                                                        |
|                             | RF-4 sterownik radiowy   | Wyświetlanie wiadomości z LogicProcessor                           | Sabotaż                        |                           |                                                        |
| MODBUS                      | EXP-08x-RN:1             |                                                                    | Strefa 1 🗸 🗸                   | Czujniki wyświetlane w wy | gaszaczu                                               |
|                             |                          | Status stref                                                       | Zakres wejść                   | Czujnik 1                 | Czujnik 2 Czujnik 3 Czujnik 4                          |
| LogicProcessor              |                          | Pokaż status stref: 🗸 Strefa 1 🗸 Strefa 2 🗸 Strefa 3 🗸 Strefa 4    | 125 - 126                      | Typ Temperatura           | 🗸 Typ Temperatura 🖌 Typ Wilgotność 🗸 Typ Brak 💙        |
| Pamięć zdarzeń              |                          | Pokaż czasy wej./wyj : 🖉 Strefa 1 🖉 Strefa 2 🖉 Strefa 3 🖉 Strefa 4 | Zmień                          | Numer 1                   | Numer 2 2 Numer 2 2                                    |
| Dedalad Online              |                          | » Pozostałe ustawienia                                             |                                |                           |                                                        |
| -ougiqu Online              |                          | <ul> <li>Czujniki wyświetlane w wygaszaczu</li> </ul>              |                                |                           |                                                        |
|                             |                          | Czujnik 1 Czujnik 2 Czujnik                                        | k 3 — Czujnik 4 –              |                           |                                                        |
|                             |                          | Typ Temperatura V Typ Temperatura V Typ                            | Wilgotność 🗸 Tvp Brak          | × ×                       |                                                        |
|                             |                          |                                                                    |                                |                           |                                                        |
|                             |                          | Numer                                                              | Z IVUMer 1                     |                           | Chsługiwane strefyl                                    |
|                             |                          |                                                                    |                                |                           |                                                        |
|                             | ् 🗘 🗊                    |                                                                    |                                |                           |                                                        |
|                             | Brak połączenia wywołuje |                                                                    |                                |                           |                                                        |
|                             | sabotaż                  |                                                                    |                                |                           |                                                        |
|                             |                          | Sprzęt : 0.0 S                                                     | oft: 0.0 pl Typ: LTE ID płyty: | 1500151118230822          |                                                        |

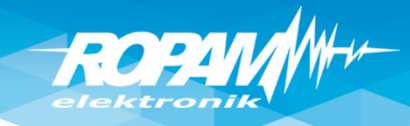

## Panel dotykowy

| Ustawienia karty SIM/ sieci<br>WIFI<br>Strefy,numery telefonów, e<br>-mail<br>Moduły,panele TPR                                              | Panel dotykowy TPR:1<br>Magistrala 1<br>Panel dotykowy TPR:1 | Ustawienia Edycja ekranów                                                  | ne USB V<br>B<br>Synchronizacia z panelem<br>Prześlij ekrany do panela<br>Odczytaj ekranyz panela                                                                                                    | <ul> <li>Programowanie z poziomu<br/>połączenia z centralą.</li> </ul>                                                                |
|----------------------------------------------------------------------------------------------------|--------------------------------------------------------------|----------------------------------------------------------------------------|----------------------------------------------------------------------------------------------------|----------------------------------------------------------------------------------------------------|
| Wejścia         Wyjścia         Timery         Komunikacja,testy,liczniki         Temperatura,wilgotność, termostat pokojowy         Rolety  | Agjistrala 2                                                 |                                                                            | Image: Przywróć domyślne ekrany   Przywróć domyślne ekrany Brama garażowa Image: Przywróć domyślne ekrany Dodatkowy opis                                                                                                    | Cztery ekrany do dowolnej<br>konfiguracji w ramach<br>dostępnych<br>Ikon, widżetów.                                                   |
| <ul> <li>Monitoring</li> <li>Integracje MQTT i<br/>MODBUS</li> <li>LogicProcessor</li> <li>Pamięć zdarzeń</li> <li>Podgląd Online</li> </ul> | PSR-ECO-xx<br>RF-4 sterownik radiowy<br>EXP-08x-RN:1         | Funkcja<br>Sterowanie wyjściem<br>Sterowanie roletami<br>Sterowanie makrem | Sterowanie wyjściem         Nr wyjścia         6         1.40 wyjścia centrali         41,42,43,44 przekaźnik TPR4:1-         TPR4:4         45,46,47,48 wyjścia RF4         49-56 markery ma1-ma8         70 rygiel VAR1U         Wymagaj kodu do sterowania         Pokaż moc modułu PLC | Kontrola wyjść typu MONO np.<br>sterowanie bramą:<br>Prawa kropka śledzi wyjście a<br>lewa czujnik magnetyczny<br>(zamknięcie drzwi). |
|                                                                                                    | Brak połączenia wywołuje sabotaż                             |                                                                            |                                                                                                    |                                                                                                    |

## Sterownik radiowy RF-4

ROPAN

| Plik         Plik         Ustawienia karty SIM/ sied         WIFI         RF-4 sterownik radiowy                                                                                                    | Ustawienia Edycja pilotów                                                                                                    | <b>Sterowanie czuwaniem</b><br>za pomocą kanałów A i B.                                        |
|----------------------------------------------------------------------------------------------------|----------------------------------------------------------------------------------------------------|------------------------------------------------------------------------------------------------|
| Strefy,numery telefonów, e Magistrala 1   Panel dotykowy TPR:1     Panel dotykowy TPR:1     Panel dotykowy Tere:1     Panel dotykowy Tere:1     Panel dotykowy Tere:1     Panel dotykowy Tere:1     Panel dotykowy Tere:1     Panel dotykowy Tere:1     Panel dotykowy Tere:1 <td>Konfiguracja przycisków piłota         Przycisk (A)         Funkcja         Strefa 11         Sms zał.         Przycisk (B)         Funkcja         Wyśli je mał funkcji         Sms zał.         Przycisk (C)         Funkcja         Przycisk (C)         Funkcja         Sms zał.         Przycisk (D)         Funkcja         Bateńa         I         Ywyśli je Mał funkcji         Sms zał.         I         I         Sms wył.         Przycisk (D)         Funkcja         Brak funkcji         Sms wył.         I         I         I         Sms wył.         I         I         I         I         I         I         I         I         I         I         I         I         I         I         I         I         I         I         I</td> <td>Kanały C i D wykorzystane do<br/>sterowania wyjściami tj.<br/>brama wjazdowa, brama<br/>garażowa.</td> | Konfiguracja przycisków piłota         Przycisk (A)         Funkcja         Strefa 11         Sms zał.         Przycisk (B)         Funkcja         Wyśli je mał funkcji         Sms zał.         Przycisk (C)         Funkcja         Przycisk (C)         Funkcja         Sms zał.         Przycisk (D)         Funkcja         Bateńa         I         Ywyśli je Mał funkcji         Sms zał.         I         I         Sms wył.         Przycisk (D)         Funkcja         Brak funkcji         Sms wył.         I         I         I         Sms wył.         I         I         I         I         I         I         I         I         I         I         I         I         I         I         I         I         I         I         I | Kanały C i D wykorzystane do<br>sterowania wyjściami tj.<br>brama wjazdowa, brama<br>garażowa. |

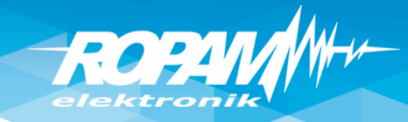

## Wejścia: opcje.

| 🗖 🗂 🖧 🖬 🖡                                     |                                                    | € 1.Połączenie lokalne USB ✓                                                                                                    | - 🗆 X                              | Kopiuj ustawienia<br>z danego wejścia. |
|-----------------------------------------------|----------------------------------------------------|----------------------------------------------------------------------------------------------------|------------------------------------|----------------------------------------|
| Ustawienia karty SIM/ sieci<br>WIFI           | Przypisane wejścia                                 | Opcje wejscia Powiadomienie                                                                                                    |                                    |                                        |
| Strefy,numery telefonów, e<br>-mail           | - 1. Salon<br>- 2. Drzwi<br>- 3. Drzwi garaż       | V Stawienia wejścia      Przypisanie     Centrala-> I1     Aktualny stan                                                                              |                                    |                                        |
| 💑 Moduły,panele TPR                           | 4. Garaz<br>5. Sypialnia 1<br>6. Sypialnia 2       | Nazwa Salon 🗹 🔿 ok 1,1                                                                                                    | [κΩ]                               | Wklej ustawienia                       |
| 🦰 Wejścia                                     | 7. Czujka dym<br>8. Wejscie 8<br>9. Wejscie 9      | Polaryzacja 🖨 ZEOL/NC V                                                                                                    |                                    | (zmień nazwę, typ                      |
| 🕛 Wyjścia                                     | 10. Wejscie 10<br>11. Wejscie 11                   | Przydział do stref                                                                                                    |                                    |                                        |
| Timery                                        | 12. Wejscie 12<br>13. Wejscie 13                   | 🗹 Strefa 1 📄 Strefa 2 📄 Strefa 3 📄 Strefa 4 📝 Linia nocna                                                                                             |                                    |                                        |
| Komunikacja,testy,liczniki                    | 14. Wejscie 14<br>15. Wejscie 15<br>16. Wejscie 16 | Aktywna gdy         Image: Czuwają wszystkie strefy         Czuwają wszystkie strefy                                                                  |                                    | Ustawienie wejścia                     |
| Temperatura,wilgotność,<br>termostat pokojowy | 17. Wejscie 17<br>18. Wejscie 18                   | * Zaawansowane                                                                                                    |                                    | np. czujka PIR.                        |
| Rolety                                        | 19. Wejscie 19<br>20. Wejscie 20<br>21. Wejscie 21 | Kontrola przy załączeniu czuwania       Czułosc wejscia [ms]       500         Użytkownik nie może blokować       Czas opóźnienia wejścia [s]       0 |                                    | Ustawić: nazwa,                        |
| Monitoring                                    | 22. Wejscie 22<br>23. Wejscie 23                   | Tylko 3 alarmy Max. czas braku naruszenia [min]                                                                                                    |                                    | polaryzacja, typ, czułość              |
| Integracje MQTT i<br>MODBUS                   | 24. Wejscie 24                                     | Blokuj po alarmie na czas (min) 0 💼 Max. czas naruszenia (min) 0                                                                                      | 744/2                              | (typ. 500ms), blokuj na                |
| LogicProcessor                                | - 27. Wejscie 27                                   | Opcje globalne wejść                                                                                                    |                                    | dla czujek ruchu                       |
| Pamięć zdarzeń                                |                                                    | Grupy wejść 2.                                                                                                    | Zwykła cicha                       | strefa 1 (1-4 funkcia                  |
| Podgląd Online                                | 31. Wejscie<br>32. Wejscie<br>33. Wejscie          | 3.                                                                                                    | Opóźniona<br>Opóźniona wewnetrznie | AND), sabotaż jak 24H                  |
|                                               | 34. Wejsc<br>35. Wejsc                             | 5.                                                                                                    | Licznikowa                         | (dla alarmu głośnego od                |
| Vejście przyc                                 | zielone do c                                       | lwóch                                                                                                    | Załącz/wyłącz czuwanie             | sabotażu).                             |
| stref może b                                  | yć : AND lub                                       | OR                                                                                                    | Zarącz czuwanie<br>Wyłącz czuwanie |                                        |
|                                               | Podgląd stanu wejść                                |                                                                                                    |                                    |                                        |

Plik zanisany. Nazwa: neoltein64 szkolenie mo rozmiar:60633 haitów.

Spreet: 0.0 Soft: 0.0 pl Two: ITE ID photo: 1500151119220922

ROPAN elektronik

#### Wejścia

| ℽ Ustawienia wej              | ścia                                   |               |          |
|-------------------------------|----------------------------------------|---------------|----------|
| Przypisanie                   | Centrala-> I5                          | Aktualny stan |          |
| Nazwa                         | Sypialnia 1 PIR                        | ok 🔘          | 1,1 [κΩ] |
| Polaryzacja                   | 🖺 2EOL/NC 🛛 👻                          |               |          |
| Тур                           | 1.Zwykła 👻                             |               |          |
| Przydział do stref            |                                        |               |          |
| 🗸 Strefa 1                    | Strefa 2 Linia nocna                   |               |          |
| Aktywna gdy<br>Czuwa Strefa 1 | i Strefa 2 🛛 Czuwa Strefa 1 lub Strefa | 2             |          |

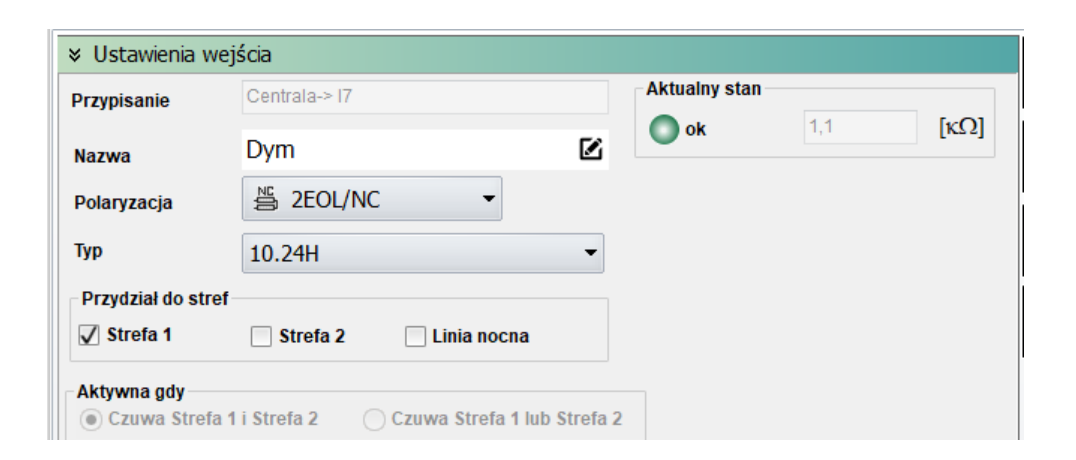

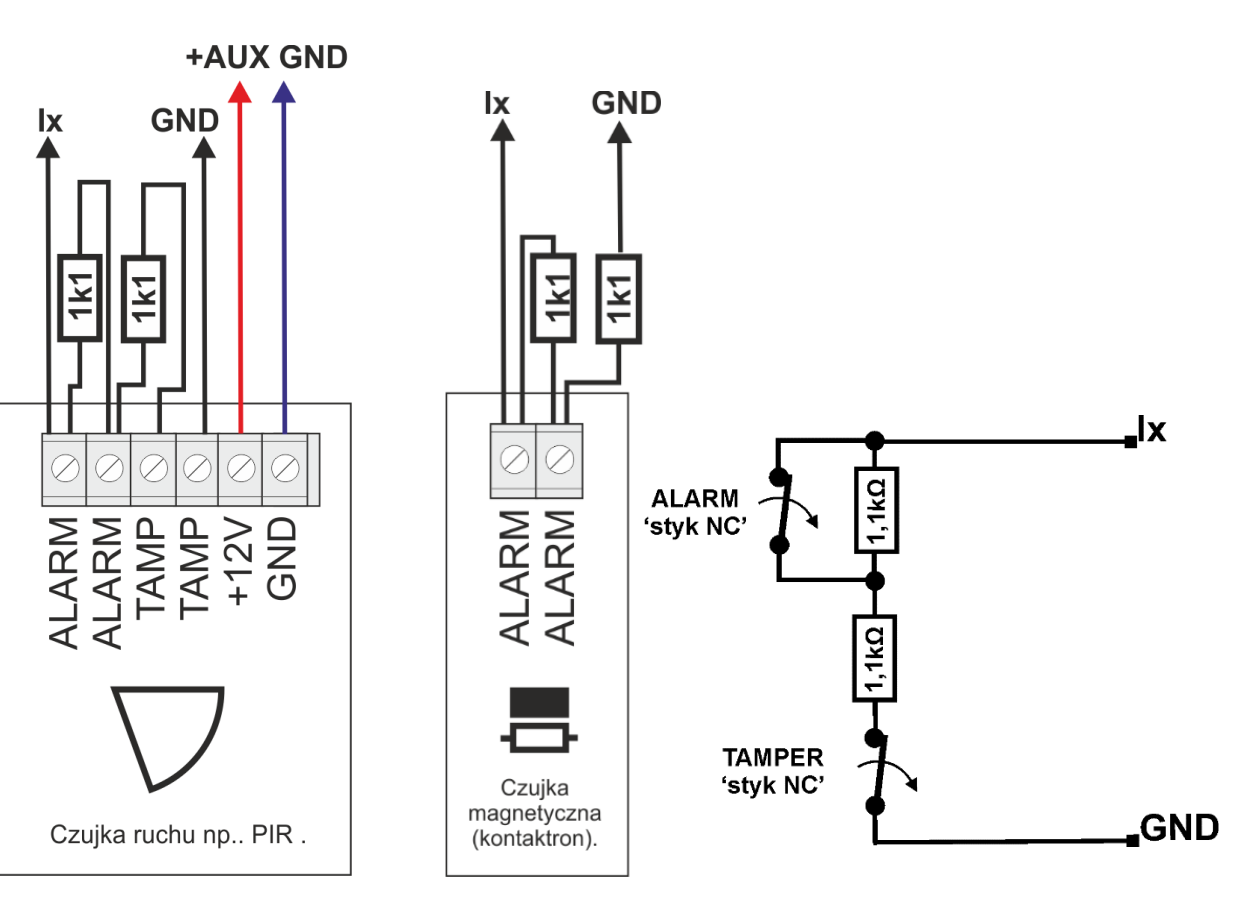

ROPAN

#### Wejścia: powiadomienia

| 🚯 Ne                                |                                                        |                                                                                                    | – 🗆 X                     |
|-------------------------------------|--------------------------------------------------------|----------------------------------------------------------------------------------------------------|---------------------------|
| Plik                                | ······································                 | الله المعامة عنه المعامة المعامة المعامة المعامة المعامة المعامة المعامة المعامة المعامة المعامة المعامة المعام        |                           |
| Ustawienia karty SIM/ sieci         | 1. Salon                                               | Opcje wejscia Powiadomienie                                                                                            |                           |
| Strefy,numery telefonów, e<br>-mail | 2. Drzwi<br>3. Drzwi garaż                             | <ul> <li>Naruszenie wejścia (zmiana z 0-&gt;1)</li> </ul>                                                              | <b>▲</b>                  |
| 💑 Moduły, panele TPR                | 4. Garaż<br>5. Sypialnia 1<br>6. Sypialnia 2           | Tel/e-mail         1         2         3         4         5         6         7         8           Sms do:         V |                           |
| e Wejścia                           | 7. Czujka dym<br>8. Wejscie 8<br>9. Wejscie 9          | Dzwoń do:                                                                                                    |                           |
| Wyjścia                             | 10. Wejscie 9<br>11. Wejscie 11                        | Treść sms/e-mail     Salon (1)       Kod TCP     Komunikat audio (1.6)                                                 |                           |
| Timery                              | 12. Wejscie 12<br>13. Wejscie 13<br>14. Wejscie 14     | Sms typu FLASH                                                                                                    |                           |
| Komunikacja,testy,liczniki          | 15. Wejscie 15<br>16. Wejscie 16                       | ₩ Wyślji wiadomość PUSH do aplikacji<br>Klasa wiadomości Alarm włamaniowy                                              |                           |
| termostat pokojowy                  | 17. Wejscie 17<br>18. Wejscie 18<br>19. Wejscie 19     | Wyślij przez MQTT                                                                                                    | Z każdego wejścia         |
| Rolety                              | 20. Wejscie 20<br>21. Wejscie 21<br>22. Wejscie 22     | <ul> <li>Powrót wejścia (zmiana 1-&gt;0)</li> </ul>                                                                    | alarmowego wysyłamy       |
| Monitoring                          | 23. Wejscie 23<br>24. Wejscie 24                       | Tel/e-mail         1         2         3         4         5         6         7         8           Sms do:           | SMS, PUSH, e-mail         |
| MODBUS                              | > 25. Wejscie 25<br>> 26. Wejscie 26<br>27. Wejscie 27 | Dzwon do:                                                                                                    | z nazwą i numerem wejścia |
| Pamięć zdarzeń                      | 28. Wejscie 28<br>29. Wejscie 29<br>30. Wejscie 30     | Kod TCP (2 znaki)<br>Komunikat audio (1-f)                                                                             | w systemie Ix             |
| Podgląd Online                      | 31. Wejscie 31<br>32. Wejscie 32<br>33. Wejscie 33     | Sms typu FLASH     Dołącz stan systemu                                                                                 | (automatycznie wkleja się |
|                                     | 34. Wejscie 34<br>35. Wejscie 35                       | - ☐ Wyślji wiadomość PUSH do aplikacji<br>Klasa wiadomości _ Alarm włamaniowy _ ✔                                      | nazwa wejścia i nr)       |
|                                     |                                                        | Wyślij przez MQTT                                                                                                    | +                         |
|                                     | Alokacja wejść                                         |                                                                                                    | dodajemy STAN (z datą     |
|                                     | Podgląd stanu wejść                                    |                                                                                                    | zdarzenia)                |

| - Wyświetlaj w wiado | mości Stan             |
|----------------------|------------------------|
|                      | gai,zasilallie,awarie) |
| ✓ Stan strefy s1     | ✓ Stan strefy s2       |
| 🗸 Stan strefy s3     | ✓ Stan strefy s4       |
| 🗸 Temp.1             | Hum.1                  |
| 🗸 Temp.2             | Hum.2                  |
| Temp.3               | Hum.3                  |
| Temp.4               | Hum.4                  |
| Temp.5               | Hum.5                  |
| Temp.6               | Hum.6                  |
| Temp.7               | Hum.7                  |
| Temp.8               | Hum.8                  |
| 🗸 Wejście analogow   | e Al                   |
| √ Wejścia 1          | 🕈 do 8 🗬               |
| √ Wyjścia 1          | 🖨 do 16 🖨              |

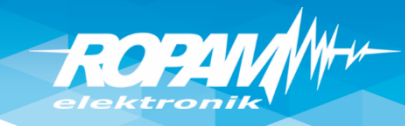

### **Powiadomienia : CALL/CLIP**

| Ustawienia karty SIM/ sieci<br>WIFI                                                  | Alarm                                                                                            | Komunikacja     Totali na setela na setela na s |                      |
|--------------------------------------------------------------------------------------|--------------------------------------------------------------------------------------------------|----------------------------------------------------------------------------------------------------|----------------------|
| Strefy, numery telefonów, e<br>-mail                                                 | Alarm początek                                                                                   | Edycja wysyłania powiadomienia X                                                                                                    |                      |
| Moduły, panele TPR                                                                   | Alarm koniec<br>Dodaj numer strefy<br>Wysyłaj tylko jeden alarm<br>Dla alarmów stref<br>Strefa 1 | Powiadomienie dla: Alarm początek           Tel/e-mail         1         2         3         4         5         6         7         8           Sms do:         .         .         .         .         .         .         .         .         .         .         .         .         .         .         .         .         .         .         .         .         .         .         .         .         .         .         .         .         .         .         .         .         .         .         .         .         .         .         .         .         .         .         .         .         .         .         .         .         .         .         .         .         .         .         .         .         .         .         .         .         .         .         .         .         .         .         .         .         .         .         .         .         .         .         .         .         .         .         .         .         .         .         .         .         .         .         .         .         .         .         .                                                                                                    | Dla alarn<br>dzwonim |
| <ul> <li>Wyjścia</li> <li>Timery</li> <li>Komunikacja,testy,liczr<br/>iki</li> </ul> | Strefa 2<br>Strefa 3<br>Strefa 4<br>Dodaj nazwę wejścia                                          | Treść sms/e-mail     akarm       Kod TCP     Image: Constraint of the second second s                                                 | lub ko<br>Źródło a   |
| Temperatura,wilgotność<br>termostat pokojowy Rolety Monitorina                       |                                                                                                  | Z<br>Wyślij wiadomość PUSH do aplikacji<br>Klasa wiadomości Alarm włamaniowy V<br>Wyślij przez MQTT                                                                                                    | wiadomos             |
| Integracje MQTT i                                                                    | Alarm                                                                                            | → Ustawienia połączeń głosowych                                                                                                    |                      |
| MODBUS                                                                               | Alarm napadowy /wezwanie pomocy                                                                  | ✓ Dzwonienie aktywne                                                                                                    | Czas                 |
|                                                                                      |                                                                                                  | Skasowanie/rozbrojenie alarmu kończy powiadomi                                                                                                    | enie Czas dzwon      |
| Usta<br>dzwoni<br>połącz                                                             | wienia czasu<br>enia, odbierania<br>eń. Wgrywanie                                                | Połączenia przychodzace (numery 1-8)<br>Nie reaguj<br>Odrzucaj i oddzwoń po<br>Odrzucaj po<br>Odbieraj po                                                                                                    | Limit dobowy p       |
| komu                                                                                 | iniktów audio.                                                                                   | Komunikaty głosowe audio pliki *.wav *.amr     1   2   3   4   5   6                                                                                                    | 7 8 9 a              |

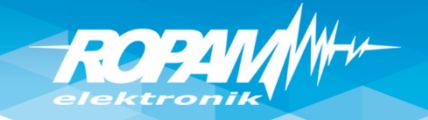

#### Wyjścia: sygn. akustyczny zewn.

| Ustawienia karty SIM/ sieci                    | SE (2) 41                                                                                                    | Ustawienia wyjścia Powiadomienie                                                                                                    | Sygnalizacja         |
|------------------------------------------------|----------------------------------------------------------------------------------------------------|----------------------------------------------------------------------------------------------------|----------------------|
| Strefy, numery telefonów, e<br>-mail           | 1. SZ akustyk     2. SZ optyk+SW     3. Bramka                                                                  | Vstawienia wyjścia                                                                                                    | akustyczna alarmu na |
| 💑 Moduły, panele TPR                           | 4. Wyjscie 4<br>5. Wyjscie 5<br>6. Brama garaż                                                                  | Przypisanie     Centrala-> 01     Aktualny stan       Nazwa     SZ akustyk     Image: Central actual state state stat                                            | czas np. 1-5 minut.  |
| 📔 Wejścia                                      |                                                                                                    | No     Pulsowanie ~1s/1s       Działanie     NONO (no grap)                                                                                                    |                      |
| 🔮 Wyjścia                                      | <ul> <li>S. Lampy piece</li> <li>10. Termostat</li> <li>11. Lampy parter</li> <li>12. Promo wisodowa</li> </ul> | Czas załączenia[s] 120                                                                                                    |                      |
| Timery                                         | <ul> <li>12. Brama Wjazdowa</li> <li>13. Wentylator łazienka</li> <li>14. Wyjscie 14</li> </ul>                 | Sterowanie alarm                                                                                                    |                      |
| Komunikacja,testy,liczniki                     | <ul> <li>14. Wyjscie 14</li> <li>15. Wyjscie 15</li> <li>16. Wyjscie 16</li> <li>17. Wyjscie 17</li> </ul>      | Image: State of the state of the state |                      |
| Temperatura, wilgotność,<br>termostat pokojowy | 17. Wyjscie 17<br>18. Wyjscie 18<br>19. Wyjscie 19                                                              | Czas wyjscia Czas wejścia Potwierdzenie uzbrojenia pulsami Przydział do stref                                                                                                    |                      |
| Rolety                                         | 20. Wyjscie 20<br>21. Wyjscie 21                                                                                | Strefa 1 Strefa 2 Strefa 3 Strefa 4 Alarm dymowy/pożarowy                                                                                                    |                      |
| Monitoring                                     |                                                                                                    | » Techniczne                                                                                                    | Cłośny sabotaż dla   |
| MODBUS                                         |                                                                                                    | » Sterowanie zdalne                                                                                                    |                      |
|                                                | 28. Wyjscie 28<br>28. Wyjscie 28                                                                                | Sterowanie lokalne                                                                                                    | wejsc 2EOL.          |
| Pamięć zdarzeń                                 | 29. Wyjscie 29<br>30. Wyjscie 30<br>31. Wvjscie 31                                                              | Wyiście wyzwalane od                                                                                                    |                      |
| Podgląd Online                                 | 32. Wyjscie 32<br>33. Wyjscie 33                                                                                | kilku stref, zależność                                                                                                    |                      |
|                                                | 34. Wyjscie 34<br>35. Wyjscie 35<br>36. Wyjscie 36                                                              | "lub"                                                                                                    |                      |
|                                                | 37. Wyjscie 37                                                                                                  | S1s4.                                                                                                    |                      |
|                                                | Alokacja wyjść                                                                                                  | (OR).                                                                                                    |                      |

#### Wyjścia: sygn. optyczny- ,do skasowania'

Mu

ROPA

| 🖻 🗎 🔗 🗰 🖲 <                                                                                                    | - L X                                                                                                    |                                                                                                    |
|----------------------------------------------------------------------------------------------------|----------------------------------------------------------------------------------------------------|----------------------------------------------------------------------------------------------------|
| Ustawienia karty SIM/ sieci 2. SZ op<br>WIFI                                                                                                    | yk+SW Ustawienia wyjścia Powiadomienie                                                                                                    |                                                                                                    |
| Ustawienia karty SIM/ sied WIFI       2. SZ QI         WIFI       -1. SZ aku:         Strefy,numery telefonów, e -mail       -3. Bramka         Moduły,panele TPR       -3. Bramka         Wejścia       -5. Wyjścia         Wyjścia       -9. Lampy         Wyjścia       -9. Lampy         Wyjścia       -9. Lampy         Timery       -11. SZ aku:         Timery       -9. Lampy         Temperatura,wilgotność, termostat pokojowy       -11. Wyjsci         Rolety       -11. Wyjsci         Nonitoring       -22. Wyjsci         Integracje MQTT i MODBUS       -26. Wyjsci         LogicProcessor       -27. Wyjsci         -28. Wyjsci       -28. Wyjsci         -29. LogicProcessor       -28. Wyjsci         -20. Wysci       -28. Wyjsci         -29. Lanpy       -24. Wyjsci         -20. Wysci       -25. Wyjsci         -21. Wyjsci       -24. Wyjsci         -25. Wyjsci       -26. Wyjsci         -29. Lanpi       -28. Wyjsci         -29. Lanpi       -24. Wyjsci         -21. Wyjsci       -24. Wyjsci         -29. Wyjsci       -25. Wyjsci         -29. Wyjsci       -26. Wyjsci <t< th=""><th>yzk+SW       Ustawienia wyjścia         w ustawienia wyjścia         w ustawienia wyjścia         Przypisanie         Przypisanie         Przypisanie         SZ opt/*-SW         Polaryzacja         Polaryzacja         Ustawienia wyjścia         Polaryzacja         Polaryzacja         W NO         Ozialanie         Bł (do wyłączenia)         czas załączenia[S]         Czas załączenia[S]         V Sterowanie olarm         Z Alarm włamaniowy noc         Wskaźnik czuwanie pełne         Opźźnienie załączenia[S]         V Alarm włamaniowy noc         W Skaźnik czuwanie pełne         Opźźnienie załączenia [S]         V Strefa 1         Strefa 1       Strefa 3         Strefa 1         Strefa 1         Sterowanie zdalne         &gt;         Sterowanie lokalne</th><th>Sygnalizacja<br/>akustyczna/optyczna<br/>alarmu do czasu<br/>skasowania alarmu<br/>(działanie Bistabilne)</th></t<> | yzk+SW       Ustawienia wyjścia         w ustawienia wyjścia         w ustawienia wyjścia         Przypisanie         Przypisanie         Przypisanie         SZ opt/*-SW         Polaryzacja         Polaryzacja         Ustawienia wyjścia         Polaryzacja         Polaryzacja         W NO         Ozialanie         Bł (do wyłączenia)         czas załączenia[S]         Czas załączenia[S]         V Sterowanie olarm         Z Alarm włamaniowy noc         Wskaźnik czuwanie pełne         Opźźnienie załączenia[S]         V Alarm włamaniowy noc         W Skaźnik czuwanie pełne         Opźźnienie załączenia [S]         V Strefa 1         Strefa 1       Strefa 3         Strefa 1         Strefa 1         Sterowanie zdalne         >         Sterowanie lokalne | Sygnalizacja<br>akustyczna/optyczna<br>alarmu do czasu<br>skasowania alarmu<br>(działanie Bistabilne) |
| → 35. Wyjsc<br>→ 36. Wyjsc<br>→ 37. Wyjsc<br>← → 37. Wyjsc<br>← → → → → → → → → → → → → → → → → → → →                                                                                                    | ja wyjść                                                                                                    |                                                                                                    |

# ROPAN

## Wyjścia: sygn. akustyczny/optyczny

Podłączenie sygnalizatorów zewnętrznych (bez zasilania awaryjnego). Sterowanie +12V z wyjść O1/O2. Podłączenie sygnalizatorów zewnętrznych (z zasilaniem awaryjnym). Sterowanie GND z wyjść O3/O4, zasilanie z O1. Podłączenie sygnalizatorów wewnętrznych.

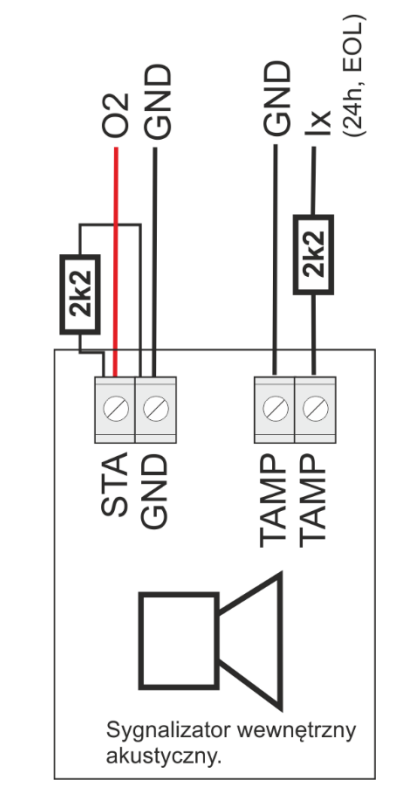

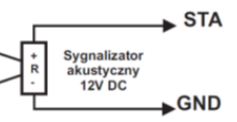

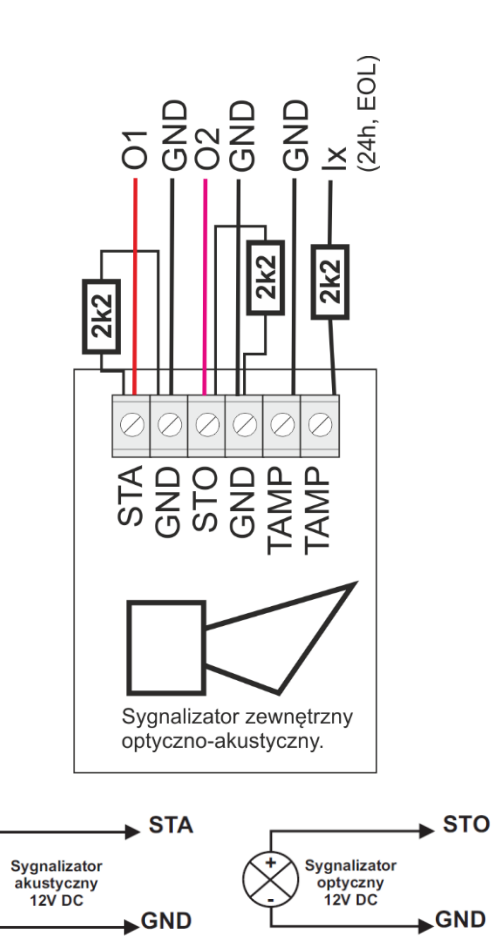

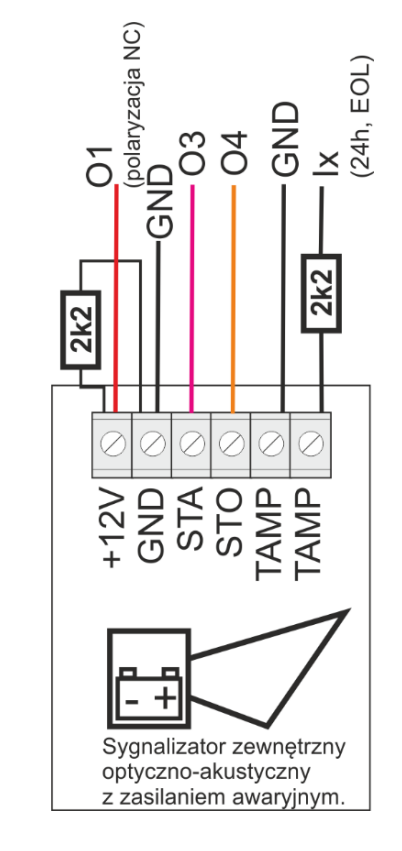

## Wyjścia: sterowanie CLIP/app/pilot/panel

ROPAN

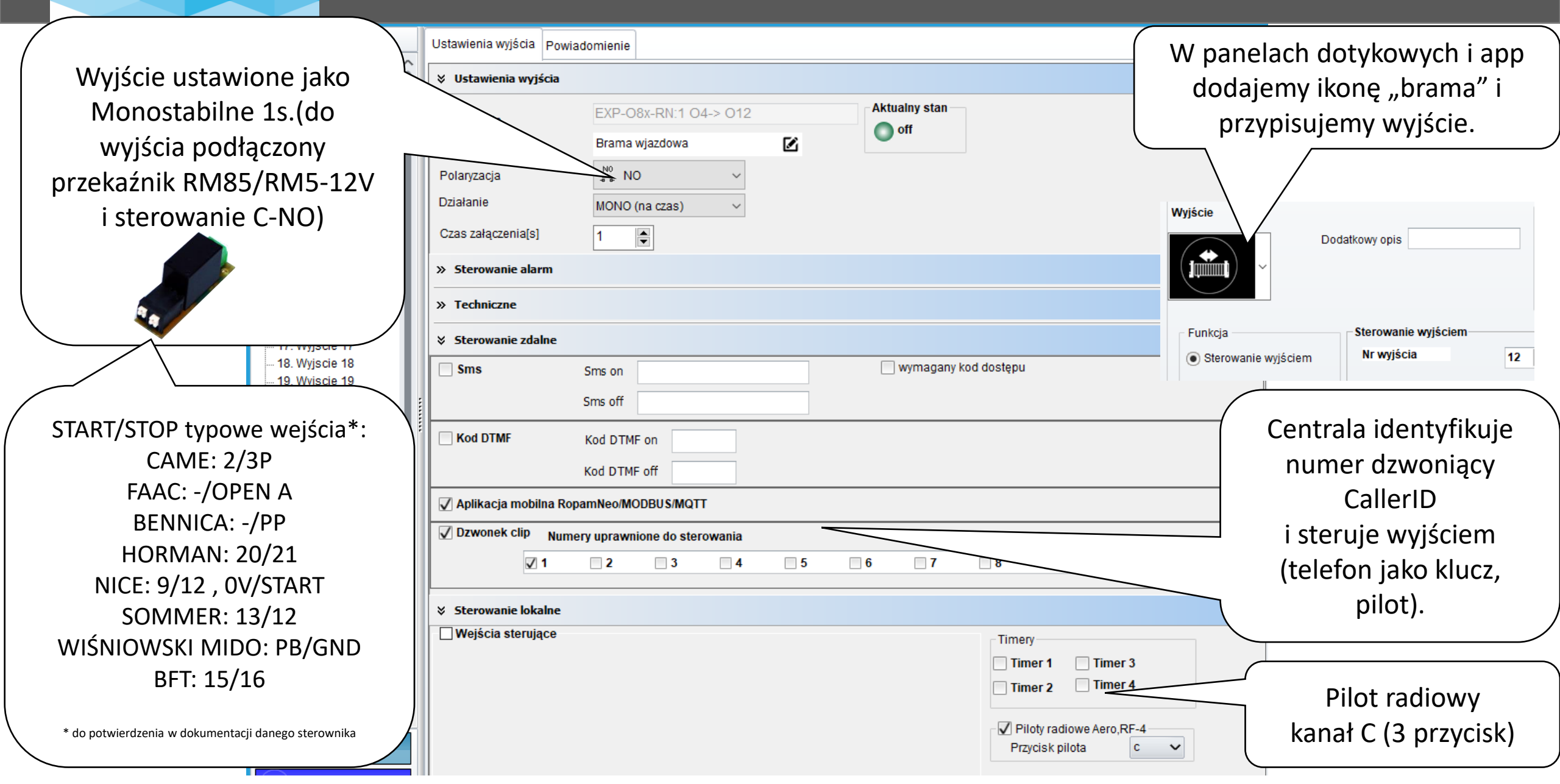

## Wyjścia: sterowanie SMS/DTMF/app/pilot/panel

Wyjście

Wyjście ustawione jako Monostabilne 1s.(do wyjścia podłączony przekaźnik RM85/RM5-12V i sterowanie poprzez C-NO sterownik bramy

ıraż

Ustawienia wyjścia Powiadomienie

TRO 7411

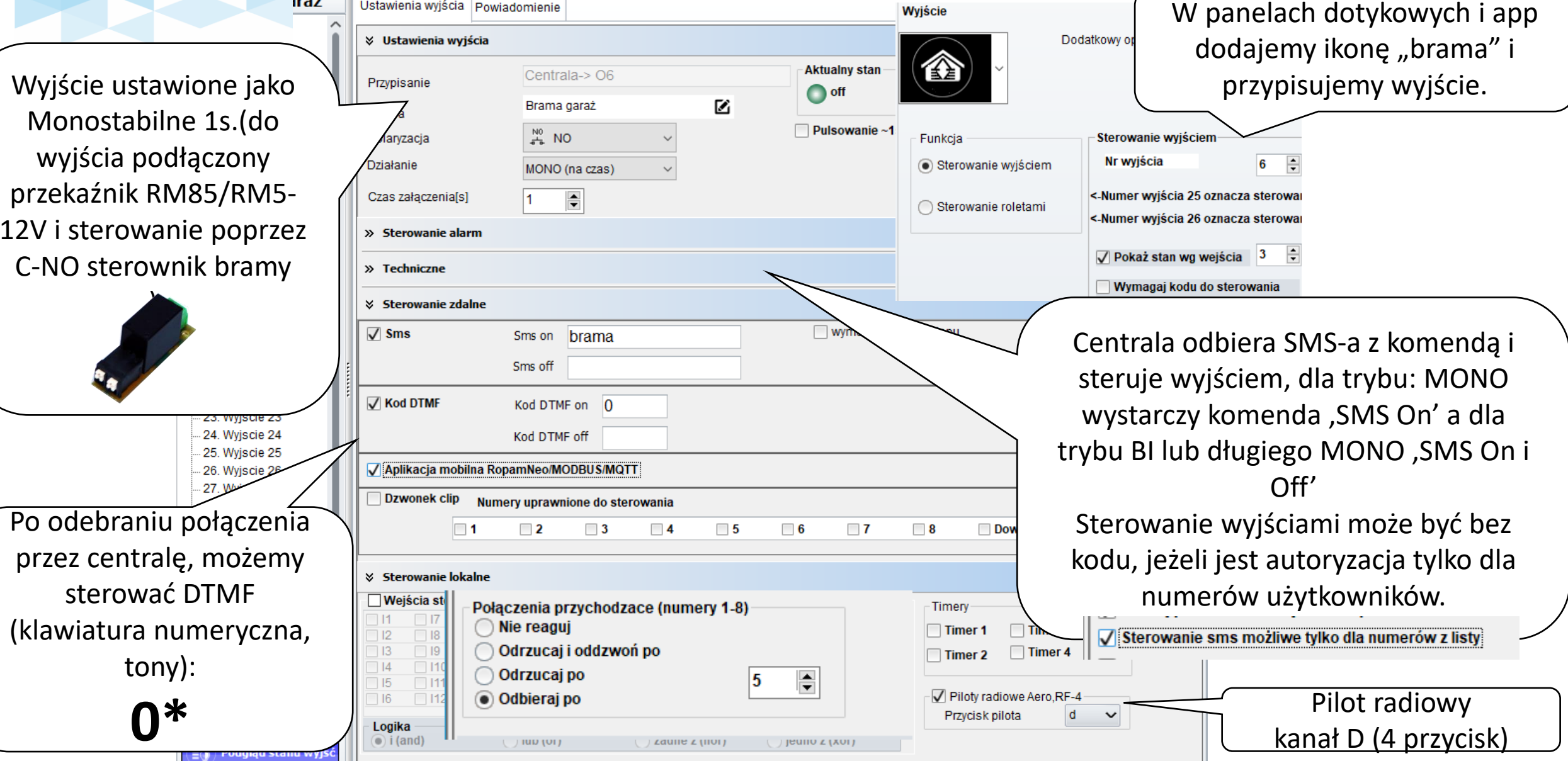

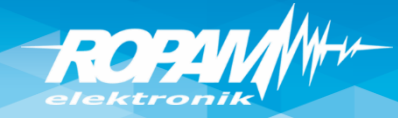

## Wyjście: bistabilne – SMS/DTMF/panel/app

|                                                                                  |                                                                   |                               |     |                      | Ustawienia                          |                       |  |
|----------------------------------------------------------------------------------|-------------------------------------------------------------------|-------------------------------|-----|----------------------|-------------------------------------|-----------------------|--|
|                                                                                  | Ustawienia wyjścia Pov                                            | viadomienie                   |     |                      | Wyjście                             |                       |  |
|                                                                                  | … 1. SZ akusiyk     … 2. SZ optyk+SW     ↓     Ustawienia wyjścia |                               |     |                      | Dodatkowy opis                      |                       |  |
| 3. Bramka<br>4. Wyjscie 4<br>5. Wyjscie 5                                        | Przypisanie                                                       | EXP-08x-RN:1 01-> 09          | Ak  | ualny stan<br>off    | - (@) ~                             |                       |  |
| 6. Brama garaż                                                                   | Nazwa                                                             | Lampy piętro                  |     | ·                    |                                     |                       |  |
| 7. Wyjscie 7<br>8. Wyjscie 8                                                     | Polaryzacja                                                       | NO V                          |     |                      | Fuelisia                            | Storowonio unióciom   |  |
| > 9. Lampy piętro                                                                | Działanie                                                         | BI (do wyłączenia) 🛛 🗸 🗸      |     |                      | Funkcja                             | Sterowalie wyjsciem   |  |
| <ul> <li>&gt; 10. Termostat</li> <li>&gt; 11. Lampy parter</li> </ul>            | Czas za czenia[s]                                                 | 0                             |     |                      | <ul> <li>Sterowanie wyjś</li> </ul> | ciem Nr wyjścia 9     |  |
| <ul> <li>&gt; 12. Brama wjazdowa</li> <li>&gt; 13. Wentylator łazieni</li> </ul> | (a <b>S</b> wanie alarm                                           |                               |     |                      |                                     |                       |  |
| > 14. Wyjscie 14                                                                 | W hniczne                                                         |                               |     |                      |                                     |                       |  |
| > 15. Wyjscie 15                                                                 |                                                                   |                               |     |                      |                                     | W nanelach            |  |
|                                                                                  | erowanie zdalne                                                   |                               |     |                      |                                     |                       |  |
| 18. Wyjscie 18                                                                   | Sms                                                               | Sms on lampa1                 |     | wymagany kod dostępu |                                     | dotykowych app        |  |
| 19. Wyjscie 19                                                                   |                                                                   |                               |     |                      |                                     | dodajemy ikone        |  |
|                                                                                  | / /                                                               | Sms off lampa0                |     |                      |                                     | żarówka" i            |  |
| 22. Wyjscie 22                                                                   | Kod DTMF                                                          | Kod DTMF on 91                |     |                      |                                     |                       |  |
|                                                                                  |                                                                   |                               |     |                      |                                     | przypisujemy wyjscie. |  |
| - 25. Wyjscie 25                                                                 |                                                                   | Kod DTMP on 90                |     |                      |                                     |                       |  |
| 26. Wyjscie 2                                                                    | 🔽 Aplikacja mobilna R                                             | opamNeo/MODBUS/MQTT           |     |                      |                                     |                       |  |
| 27. Wyjscie<br>28. Wyjsci                                                        | Dzwonek clip Nu                                                   | nery uprawnione do sterowania |     |                      |                                     |                       |  |
|                                                                                  |                                                                   | 2 3 4                         | 5 6 | 7 8                  | Dowolny                             |                       |  |
| Wyjście ustawione ja                                                             | ako                                                               |                               |     |                      |                                     | Ustawiamy unikalne    |  |
| Bistabilne, sterowanie                                                           | typu                                                              |                               |     |                      |                                     | SMS ON/OFF, DTMF      |  |
| ON/OFF                                                                           |                                                                   |                               |     |                      |                                     |                       |  |
|                                                                                  | )                                                                 |                               |     |                      |                                     |                       |  |

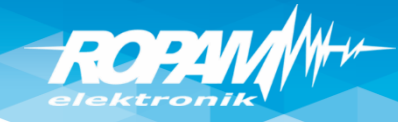

## Termostat pokojowy

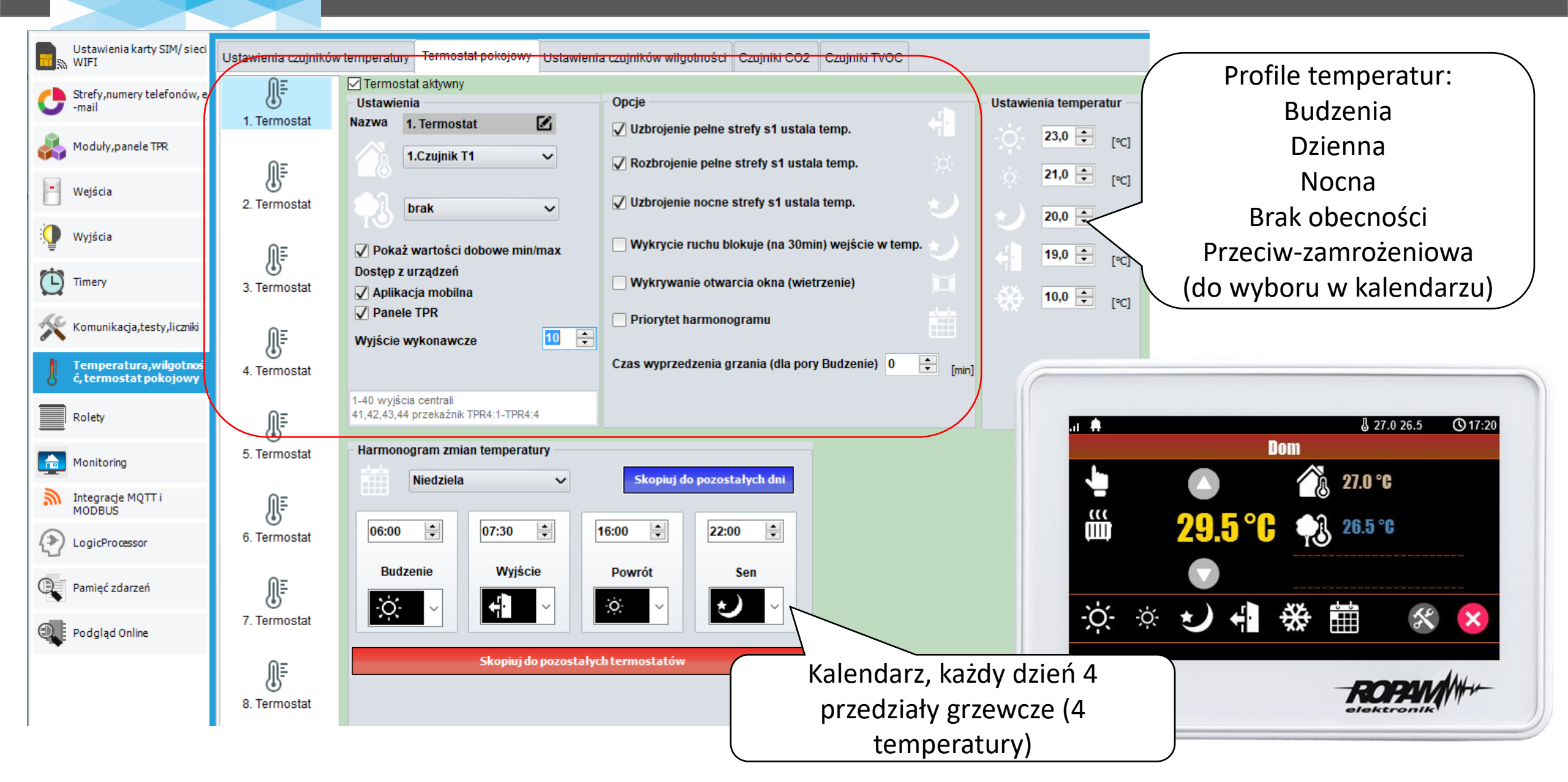

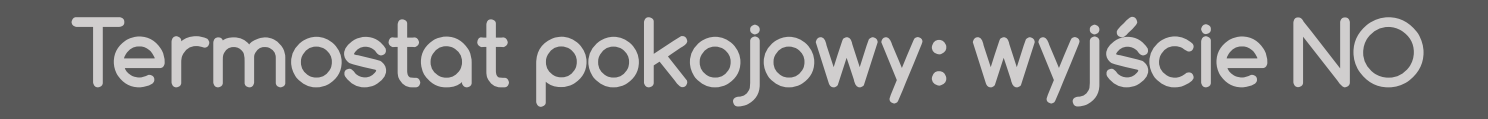

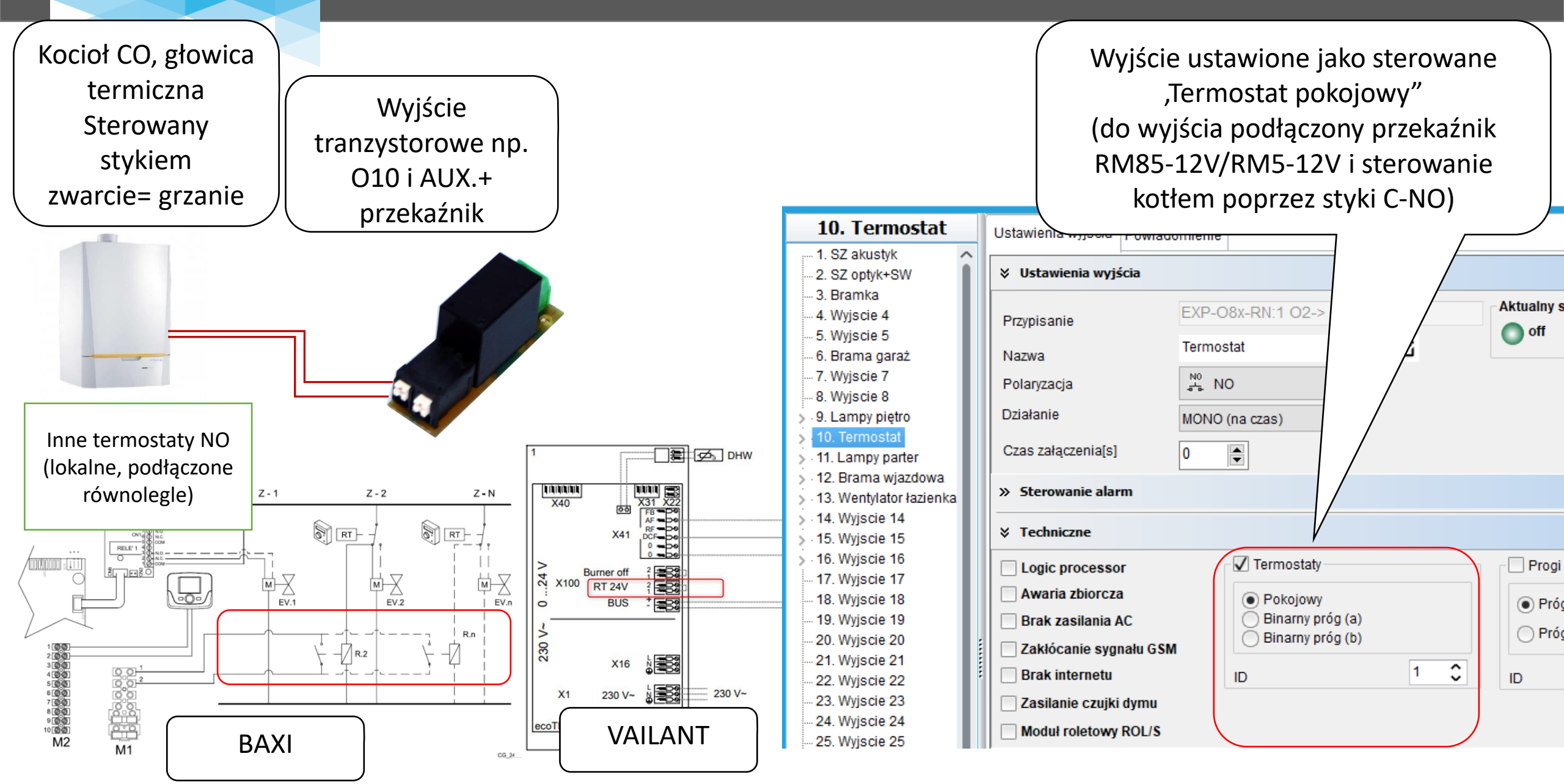

ROPAM

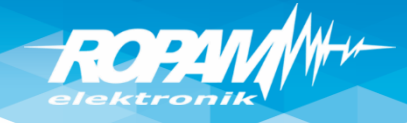

## Czujnik wilgotności: sterowanie

|              |                                    | wenty                                                                  | ocio                               |                                                          |                                        |                                         |                                                |
|--------------|------------------------------------|------------------------------------------------------------------------|------------------------------------|----------------------------------------------------------|----------------------------------------|-----------------------------------------|------------------------------------------------|
|              | Termo                              | stat pokojowy Ustawi                                                   | enia czujników wilgotności         | Czujniki CO2 Czujr                                       | Wyjście stero                          | wane od progu                           | wilgotności, wyjście                           |
| Wilgotność   | Nazwa<br>Czujnik                   | Wilgotność<br>Przewodowy (płyta                                        | a centra 🗸 Num                     | er 2 🔹                                                   | załączy się  <br>(                     | po przekroczen<br>monostabilne -<br>lub | ia 70% wilgotności<br>na czas                  |
|              | 1. Alarm (a) gd<br>2. Alarm (b) gd | <ul> <li>Y: Wilgotność wyższa</li> <li>Y: Wilgotność niższa</li> </ul> | a od 🗸 70 🛟 [RH9<br>od 🗸 30 🖨 [RH9 | 6] Powiado<br>6] Powiador                                | bistabilnie – do o                     | czasu obniżenia                         | wilgotności poniżej Hi)                        |
| 2. Czujnik   | 3.Histereza                        |                                                                        | 5 📮 [RH%                           | 6]                                                       |                                        |                                         |                                                |
|              | 6. Awaria czujn                    | ika wilgotności                                                        |                                    | Powiadomie                                               | nie awaria                             |                                         |                                                |
| 3. Czujnik   | 5.Interwał zapi:                   | su wartości do pamięci                                                 | 30 📮 [min]                         |                                                          |                                        |                                         |                                                |
|              |                                    |                                                                        | 1                                  | 13. Wenty                                                | lator Ustawienia wyjścia Powiadomienie |                                         |                                                |
| 4. Czujr     | Wilgotność                         | Stan                                                                   | Alarm (a) Alarm (b)                |                                                          | V Ustawienia wyjścia                   |                                         |                                                |
|              | 75                                 | ok                                                                     |                                    |                                                          | Przypisanie EXP-C                      | 08x-RN:1 05-> 013                       | Aktualny stan                                  |
|              |                                    |                                                                        |                                    | 6. Brama gara:<br>7. Wyjscie 7                           | ż Nazwa Wentyla<br>Polaryzacja 🖧 N     |                                         |                                                |
|              |                                    |                                                                        |                                    |                                                          | Działanie MONO                         | (na czas) v                             | $\setminus$                                    |
| 🖉 Czujnik RH | T-2x podłą                         | czony do 🛛 😽                                                           | łanej wiadomości                   | > 10. Termostat<br>> 11. Lampy part                      | ter Czas załączenia[s] 360             |                                         | V                                              |
| weiścia Tź   | 2 (magistra                        | la TSR).                                                               | nterwał                            | > 12. Brama wja<br>> 13. Wentylator                      | łazienka Sterowanie alarm              |                                         |                                                |
| Listawion    |                                    |                                                                        |                                    | > 14. Wyjscie 14<br>> 15. Wyjscie 15<br>> 16. Wyjscie 16 |                                        |                                         |                                                |
| USLAWION     | y prog wiigi                       | JIHOSEL I                                                              |                                    | - 17. Wyjscie 18                                         | Logic processor<br>Awaria zbiorcza     | Pokojowy                                | Progi wilgotności     Dróc (c)                 |
|              | 70%RH                              | T1 lub T2                                                              | Tx                                 | - 19. Wyjscie 19<br>- 20. Wyjscie 20                     | Brak zasilania AC                      | Binarny próg (a)<br>Binarny próg (b)    | <ul> <li>Prog (a)</li> <li>Próg (b)</li> </ul> |
|              | (próg Hi)                          | GND ·<br>+VT                                                           |                                    |                                                          | Zakłócanie sygnału GSM                 |                                         | ID 2 🗘                                         |
|              |                                    | NeeGEM ID                                                              | PUT                                | 23. Wyjscie 23                                           | 📃 Zasilanie czujki dymu                |                                         |                                                |

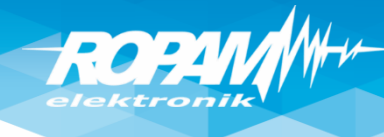

## Komunikacja, zegar, testy łączności

|                            | Komunikacja                                                                                                    |                                                                                                    |                                |
|----------------------------|----------------------------------------------------------------------------------------------------|----------------------------------------------------------------------------------------------------|--------------------------------|
|                            | Hasło komunikacji 111111                                                                                                    |                                                                                                    |                                |
|                            | Klucz szyfrowania aplikacji TCP/IP e64c0264c07d                                                                                                    | ae19 Generuj                                                                                                    | Hasła, komunikacji,            |
|                            | Hasło serwisowe 123B                                                                                                    | Q                                                                                                    | serwisowe, klucz               |
|                            | <ul> <li>możliwa zmiana konfiguracji poprzez sms</li> <li>możliwy zdalny dostęp poprzez TCP/IP (moder</li> <li>wymagane zezwolenie użytkownika na zdalny</li> </ul> | m GSM lub WIFI)<br>/ dostęp                                                                                                    | zdalne<br>programowanie.       |
|                            |                                                                                                    |                                                                                                    |                                |
| Test łączności np.<br>CLIP | Korekta zegara s/24h 0 💽<br>Strefa czasowa GMT 1                                                                                                    | <ul> <li>✓ pobierz czas z sieci GSM po restarcie</li> <li>✓ Synchronizacja z serwerem NTP</li> <li>✓ Automatyczna zmiana czasu lato/zima</li> </ul> | Zegar: zalecane<br>ustawienia. |
| CNAC STANLE mail Stan      |                                                                                                    |                                                                                                    |                                |
|                            | Typ testu/potwierdzenia     Brak testu     SMS Stan     SMS     E-mail Stan                                                                                         | Wyświetlaj w wiadomości Stan         ✓ Stan systemu: (zegar,zasilanie,awarie)         ✓ Stan strefy s1       ✓ Stan strefy s2                       |                                |
| $\langle \rangle$          | ● CLIP                                                                                                    | ✓ Stan strefy s3       ✓ Stan strefy s4         ✓ Temp.1       Hum.1                                                                                |                                |
|                            | Wysyłanie testu<br>Co [h] [min]                                                                                                    | ✓ Temp.2         Hum.2           Temp.3         Hum.3                                                                                               |                                |
|                            | ● codziennie o godzinie 12:00 🚔                                                                                                    | Temp.4         Hum.4           Temp.5         Hum.5                                                                                                 |                                |
|                            | 🔘 sterowany przez Timer 1                                                                                                    | Temp.6 Hum.6                                                                                                    | Konfiguracia STAN u            |
|                            | Treść testu sms System ok 🗹                                                                                                    | Temp.7 Hum.8                                                                                                    | dla SMS/E-mail                 |
|                            | Maska numerów/e-mail                                                                                                    | V Wejście analogowe Al                                                                                                    |                                |
|                            | 1 2 3 4 5 6 7 8                                                                                                    | ✓ Wejścia     1     ✓     do     8       ✓ Wyjścia     1     ♦     do     16                                                                        |                                |

#### LogicProcessor: sterowanie oświetleniem (przykład w DiagramEditor).

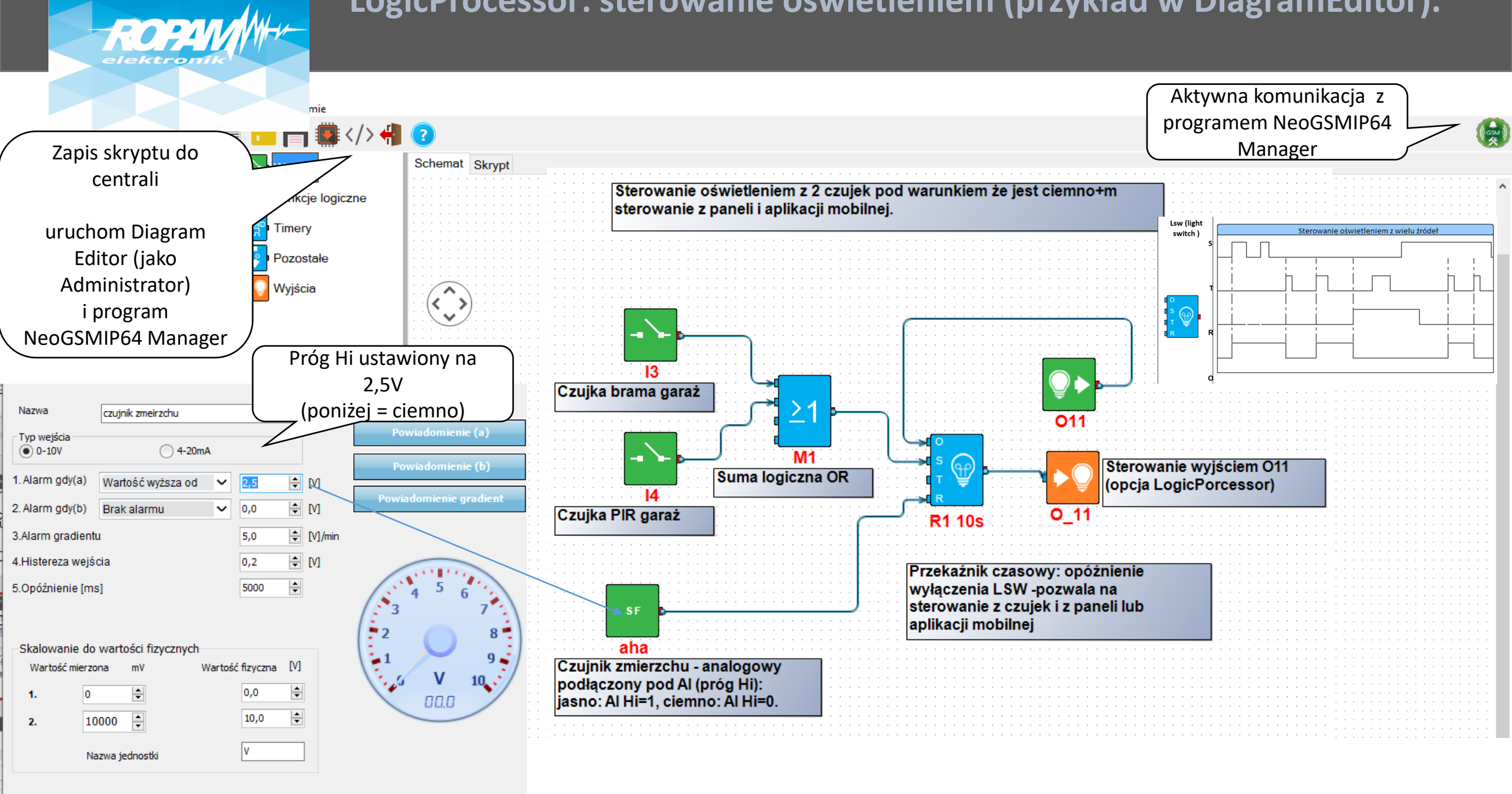